# Early Observer MEL-E Type Uno MELSEC iQ-R接続用ソフトウェア 解説書

## 1. 概要

Early Observer MEL-E Uno MELSEC iQ-R用接続ソフトウェアについて解説します。

※2025/6/6 修正

※2022/1/31 追記

この解説書では、MELSEC iQ-Rの"スロット0"に装着したEthernetインタフェースユニットの"ポート1"でMEL-E Unoと通信するシーケンス例を示します。 ※Ethernetインタフェースユニットは、"RJ71EN71"の使用を推奨します。

MELSEC iQ-R RnENCPUでは、ネットワーク部Ethernetポート(P1)でMEL-E Unoと通信します。ポート(P2)はMEL-Eと通信できません。 ※2022/1/31 追記

# [システム構成図]

シーケンサ MELSEC iQ-R

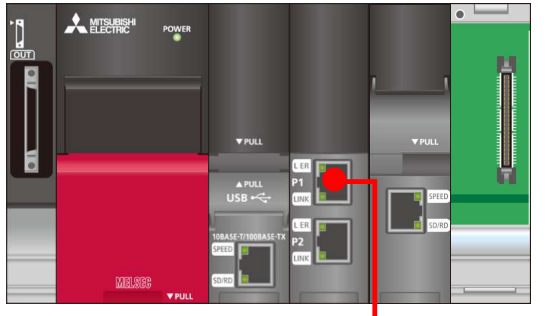

| ■ サンプルシーケンス ユニット構成 |              |          |             |  |  |  |  |  |  |  |
|--------------------|--------------|----------|-------------|--|--|--|--|--|--|--|
|                    | ファットタ        | 形        | 式           |  |  |  |  |  |  |  |
| 7 U 9 F            | ユーット石        | RnCPU    | RnENCPU     |  |  |  |  |  |  |  |
| CPU                | CPU          | R04CPU   | R120ENCPU   |  |  |  |  |  |  |  |
| I/O 0              | Etrernetユニット | RJ71EN71 | %Port1      |  |  |  |  |  |  |  |
| I/0 1              | 高速データロガー     | RD81DL96 | RD81DL96    |  |  |  |  |  |  |  |
|                    |              |          | ※RnENCPUでは、 |  |  |  |  |  |  |  |

Port1に接続します。

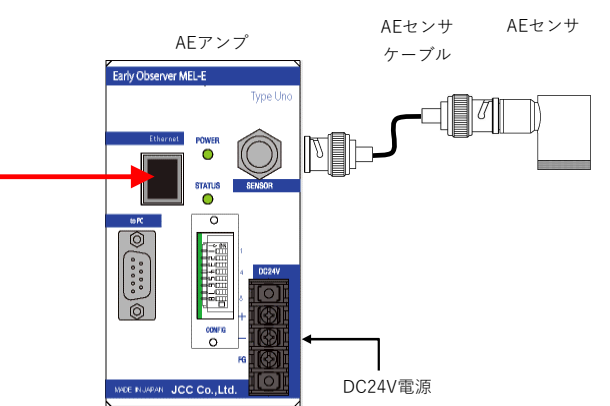

Early Observer MEL-E Uno 1stのMELSEC iQ-R用接続ソフトウェアは、ラベル機能を使用したFBライブラリで提供されます。

・ラベルとは、入出力データや内部処理に任意の文字列を指定した変数です。

・FBとはファンクションブロックの略称で、シーケンス内で使用する回路ブロックを部品化してシーケンスプログラム内で流用できるようにしたものです。

MELSEC iQ-R用接続ソフトウェアは次の4つのFBで構成されます。

| I. Initialize Data       | :初期設定FB      | MEL-E Unoに初期設定を行うFBです。        |
|--------------------------|--------------|-------------------------------|
| 2. Time Adjustment       | :時刻設定FB      | MEL-E Unoにシーケンサの時刻を同期させるFBです。 |
| 3. Sensor Check          | :センサ信号チェックFB | MEL-E Unoでセンサ信号チェックを行うFBです。   |
| 1. Mesurement Start/Stop | :計測開始FB      | MEL-E UnoでAEセンサの計測を行うFBです。    |

#### ※注意1 Initialize:初期設定FBは内部を覗いて変更できますが、他のFBは部品化されており内部を覗くことはできません。

#### ※注意2 この接続用ソフトウェアでは、例として下記のデバイスを使用しています。

| デバイス | 先頭    | 最終    |
|------|-------|-------|
| Μ    | M7101 | M7390 |
| D    | D7000 | D7830 |

既存シーケンスのデバイスと重複する場合は、デバイス番号を変更してご使用ください。

#### ※注意3 MELSECの"コンスタントスキャン"機能は使用できません。

"コンスタントスキャン"ではPLC側のタイミングでEthernet通信が行われるため、MEL-EではEthernet通信ができません。

#### ※注意4 MEL-E とEthernetポートは1対1で接続してください。

HUB等を介した複数台接続の同時計測は、AE計測データ取りこぼしの恐れがあり動作保証の対象外です。

# ※2025/6/6 追記

※2022/3/30 追記

# ※注意5 AE計測の「送信間隔」(エッヂ処理時間)はシーケンサスキャンタイムの4倍以上の数値を指定してください。 ※2025/6/6 追記

「送信間隔」が早いと、AE計測データの取りこぼし、Ethernet通信の途中停止が発生します。

# JCC Co.,Ltd.

## 2. 接続用ソフトウェアの組込み

MELSEC iQ-R用接続ソフトウェア(FBライブラリ)は次の手順で、MELSEC iQ-R用ソフトウェアに組込んでください。

- 1. 既存のGX3プロジェクトを開く、または新規でGX3プロジェクトを作成します。
  - ※ プロジェクトを新規作成する場合は、新規作成選択後のポップアップウィンドウ内で「ユニットラベル:使用する」に変更します。 (1) ユニット追加ウィンドウで「設定変更」をクリックする。
    - (2) オプションウィンドウが開きます。動作設定、ユニットラベルを使用する「はい」を選択します。
    - (3) 「OK」をクリックします。
    - (4) ユニット追加の確認ウィンドウに戻り「OK」をクリックします。

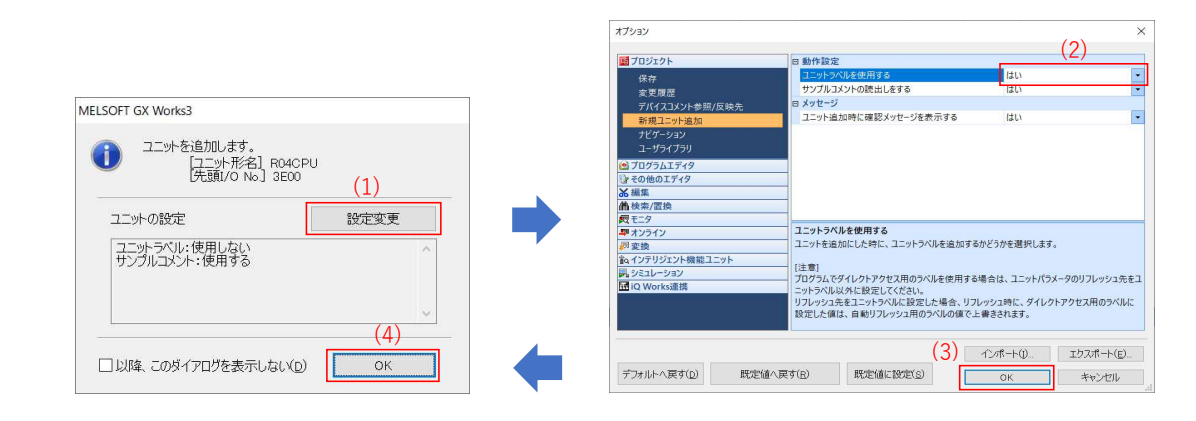

2. GX Works3のメニューを下記のように辿り"Early Observer MEL-E Sample-software CD""For MELSEC iQ-R"内のFBファイルを開いてください。 プロジェクト→ライブラリ操作(L)→ライブラリー覧に登録(E)→「ユーザライブラリ(U)… 」をクリックする。 "Early Observer MEL-E Sample-software CD" ¥ EO MEL-E Uno ¥ For MELSEC iQ-R

MEL-Eを接続するEthernetユニットに適合するユーザライブラリのファイルを選択して開きます。

- ・EthernetユニットRJ71EN71(E+E) :JCC-MEL-E\_r\_v100F.usl
- ・CPU拡張ユニットRJ71EN71(E+IEC):JCC-MEL-E-RnENCPU\_E+EC\_r\_v100F.usl ※2022/1/31 追記
- ・CPU拡張ユニットRJ71EN71(E+IFE):JCC-MEL-E-RnENCPU\_E+EF\_r\_v100F.usl

※2022/1/31 追記
※2022/1/31 追記

※末尾の番号はファイル作成時のバージョン表記で、予告なく変更されます。

| ブロ  | ジェクト(P) 編集(E) 枝 | 食索/置換(F)   | ) 変換(C)                    | 表示(V) ;                              | オンライン(0)    | デバッグ(B)          | レコーディ        | ング(R) 診断     | f(D) ツール | (T) ウィンド | ウ(W) ヘル           | プ(H)      |                 |         |     |    |       |
|-----|-----------------|------------|----------------------------|--------------------------------------|-------------|------------------|--------------|--------------|----------|----------|-------------------|-----------|-----------------|---------|-----|----|-------|
|     | 新規作成(N)         | Ctrl+N     | 1 X BI                     | jinai 📴                              |             | 2 <b>20 20 ș</b> | ą ą <u>.</u> | I 🔛 🐘 두      | 📫 🚑 🛼    |          | ⊖. + 1109         | % 👻 🛄     |                 | ·信律 [2] | 最大: | -  |       |
| 8   | 開く(O)           | Ctrl+O     | 38 C                       | 2 5                                  | 🍌 😗 👔       |                  |              | A -          |          |          |                   |           |                 |         |     |    |       |
| 1   | 閉じる(C)          |            | HUF HTP HUP<br>SF8 aF7 aF8 | J와는 Haff U와만 Uk<br>SaF5 SaF6 SaF7 Sa |             | i 💷 🐉 🅯          | 8812         | 215 BR       | 品修生      | ***A     | <b>3 10 12</b> 43 | I I I I I | 종:읍 <b>(밝</b> ) | 1       |     |    |       |
| ; 🗎 | 上書き保存(S)        | Ctrl+S     | ų.                         | × 🔚 Prog                             | Pou [PRG] [ | ローカルラ            | 📑 🖻 Prog     | Pou [PRG] [L | D] 2ステ × |          |                   |           |                 |         |     |    |       |
|     | 名前を付けて保存(A)     |            |                            | 書込み                                  |             | 1                | 2            | 3            | 4        | 5        | 6                 | 7         | 8               | 9       | 10  | 11 | 12    |
| 1   | 削除(D)           |            |                            | 1                                    | ത           |                  |              |              |          |          |                   |           |                 |         |     |    | END 1 |
|     | プロジェクト照合(V)     |            |                            | 1                                    | (0)         |                  |              |              |          |          |                   |           |                 |         |     |    |       |
| •   | フロジェクト変更履歴(」    | ) +        |                            |                                      |             |                  |              |              |          |          |                   |           |                 |         |     |    |       |
|     | 機種/動作モート変更()    | H)         |                            |                                      |             |                  |              |              |          |          |                   |           |                 |         |     |    |       |
|     | アーダ操作(E)        | •          |                            |                                      |             |                  |              |              |          |          |                   |           |                 |         |     |    |       |
|     | インテリジェント機能ユニ    | ニット(F) ・   |                            |                                      |             |                  |              |              |          |          |                   |           |                 |         |     |    |       |
|     | 他形式ファイルを開く(R    | ) <b>•</b> |                            |                                      |             |                  |              |              |          |          |                   |           |                 |         |     |    |       |
|     | ライブラリ操作(L)      | •          | ライブ                        | ラリのエクスポ                              | iート(S)      |                  |              |              |          |          |                   |           |                 |         |     |    |       |
|     | セキュリティ(U)       | •          | ライブ                        | ラリー覧に登                               | 録(E)        | •                | 1ーザライブラ      | ປ(ບ)         |          |          |                   |           |                 |         |     |    |       |
|     | プリンタの設定(T)      |            | 1× 517                     | ラリー覧から                               | 削除(D)       |                  | ライブラリ(L)     |              |          |          |                   |           |                 |         |     |    |       |
|     | ペ−ジ設定(G)        |            | ライブ                        | ラリの表示情                               | 報更新(U)      |                  |              |              |          |          |                   |           |                 |         |     |    |       |

3. 上記の操作後は、部品選択ウィンドウのユーザライブラリにFBが登録されます。

#### ※ この操作を実行するとFBがGX Works3に登録されます。2度目以降は何度でもFBを使用できます。

4. 部品選択ウィンドウからシーケンスラダー画面にFBをドラッグアンドドロップして移動します。

- (1) 部品選択ウィンドウ→「ライブラリ」タブをクリックする。
- - ※「JCC-MEL-E\*\*\*\*」では、適用するFBを選択してください。
- (3) FBをシーケンスラダーにドラッグアンドドロップして、登録する。

| プロジェクト(P) 編集(E) 検索/語          | 置換(F) 変換(C) 表示                                | (V) オンライン(O) デバッグ                | (B) レコーディング(R) 診断(                       | D) ツール(T) ウィンドウ(W)                      | ヘルプ(H)          |         |   |            | _ # ×                                                                                                    |
|-------------------------------|-----------------------------------------------|----------------------------------|------------------------------------------|-----------------------------------------|-----------------|---------|---|------------|----------------------------------------------------------------------------------------------------|
| DBBB990                       | . XDBm                                        | n <u>m</u> eter to al <b>t</b> a | R R R R R R R                            | ## <b>#</b> ###@4                       | + 129% 👻 💭 💷 🥝  | ◎喧昂 最大: | • |            | ▼.                                                                                                    |
|                               | <b>* *********************</b> ************** | 🚧 🌮 😤 📭 🖻 -                      | . <b>Tota</b> .<br>12812121 <b>5</b> Bra | 8* <u>**</u> ====                       | Right T 일 전 2 1 |         |   |            |                                                                                                    |
| ナビゲーション ♀×                    | 🔚 ProgPou (PRG) [[]-                          | ーカルラ 🧕 ProgPou (                 | PRG] [LD] 2ステ ×                          |                                         |                 |         |   | 4 ۵        | ✓ 部品選択 平×                                                                                                    |
| ・ ・ ・ ・ ・ ・ ・ ・ ・ ・ ・ ・ ・ ・ ・ | 書込み<br>1<br>2<br>3 (0)-                       | 1 2                              | 3 4                                      | 5 6<br>JOO MEL I<br>Initial<br>B: i,bEN | Ze Data         | 9 10    |   | 12 -{END } | ((E))     (E))     (E))     (E))     (E))     (E))       □     □     □     (E))     (E))     (E))       □     □     □     (E))     (E))       □     □     (C)     (E))     (E))       □     □     CC-MEL_E1-LES IS An Sensor Check       □     □     □     □       □     □     □     □       □     □     □     □       □     □     □     □ |
|                               | <                                             |                                  |                                          |                                         |                 |         |   | > 1        | JCC-MEL E1 Initialize R 00A<br>[パージョン]<br>[夏新日時]<br>2021/01/25 165723<br>(1)<br>配品一覧 お気に入り 陳彦 ユニッ ライフォリ                                                                                                    |

## 【注意】同じFBライブラリを複数回組み込む場合の注意事項

※2022/3/30 追記

同じFBライブラリを複数回ドラッグアンドドロップで組込むと、上書きの警報ウインドウが開きます。「いいえ」を選択してください。

 同じFBライブラリを複数回ドラッグアンドドロップ すると、上書きの警報ウインドウが開きます。

(2) 「いいえ」をクリックして、FBを組込んでください。

| MELSOFT GX V           | Vorks3                                                          |                                 |                               |                        |
|------------------------|-----------------------------------------------------------------|---------------------------------|-------------------------------|------------------------|
|                        | ェクトに同じ名前のデ<br>ミレますか?                                            | ータが存在しま                         | す。                            |                        |
| 【注意<br>上書:             | こうよう かい<br>[]<br>[を行うと、 元に戻すこ                                   | ことができません                        | •                             |                        |
| 上書:<br>設定I<br>バイフ      | きは、同じ名前のデー<br>内容(プログラムブロック<br>など)が変わる場合が                        | タを削除してか<br>2の実行順序、<br>あるため 上書   | ら追加します。<br>ラベルの初期値<br>き後に確認して | 意、割付けデ<br>ください。        |
| ラダー<br>のFB,<br>[編集     | プログラムで使用して(<br>/FUN回路になります。<br>.Jメニューの[FB/FUNG<br>巻のEP/ELINを使用し | いるFB/FUNを<br>の更新を実施し            | 上書きした場合<br>してください。            | は、未定義<br>は、示定義         |
| イル<br>く開く<br>未使<br>ケンサ | BOFB/FONZIERC<br>とができません。<br>用データに未定義のF<br>へ書込み、過去のバ            | nc回路は104<br>B/FUN回路が<br>ージョンで読出 | 使用されている<br>した時も同様で            | いしていましい<br>対応でシー<br>す。 |
|                        | -MEL E1-E START                                                 | B 01B                           |                               | ~                      |
|                        |                                                                 |                                 |                               |                        |
|                        |                                                                 |                                 |                               |                        |
|                        |                                                                 |                                 |                               | ~                      |
|                        |                                                                 | (\$(.)(Y)                       | しいしっえ(N)                      | キャンセル                  |

#### 【注意】"ユニットラベル:使用しない"のプロジェクトで"ユニットラベル:使用する"に変更する方法。

次の手順でユニットラベルを追加してください。

1. 画面右端にある[部品選択]タブをクリック

※ 画面に「部品選択」タブが表示されていない場合は、[表示]→[ドッキングウィンドウ]→[部品選択]で表示します。
 ※ 画面に「部品選択」ウィンドウが表示されている場合は、そのまま手順2に進みます。

| 11 MELSOFT GX Works8 (プロジェクト未設定) - [ProgPou (PRG) [LD] 2ステッ | 71            |               |                      |               |                |                    |               |        |          |                 |       |       | -    | п×      |
|-------------------------------------------------------------|---------------|---------------|----------------------|---------------|----------------|--------------------|---------------|--------|----------|-----------------|-------|-------|------|---------|
| 70927H(F) 編集(5) 検索/置換(F) 変換(C) 表示(V) オンライン                  | (D) F/(y7(8)  | レコード・リクカ 日本日日 | -MAR DICKER          | 0.5.705       |                |                    |               |        |          |                 |       |       |      | _ # ×   |
| 1088830                                                     |               | *********     | M. S. (P. # )        | 月月月 間 日       | ). Cl. () 153% | 3.151.0            | O (T P P B)   | X:     | 1        | -               |       |       |      |         |
|                                                             | 9986          |               | DALLA                | 31 11 31 12 1 | 「「山本系」         | ST 11: 37: 32   23 | S 25 20 20 1. | 「二日日の日 | 8333     | 5 10 45 45 *E * | 12288 | RE433 | 2828 | 10 .    |
| 167-989 8 ×                                                 | ProgPou (PRG) | 0-0.404.8     | rogPou (PRG) (LD) 27 | 9-17 ×        |                |                    |               |        |          |                 |       |       |      | 6 (+ it |
| 100 00 00 TAT 9                                             | #13.5         | × 1           | 2                    | 1             | 4              | 5                  | 6             | 7      |          | 9               | 10    | 11    | 12   | = 8     |
| 10-5122F                                                    |               |               |                      |               |                |                    |               | 1      |          |                 | 10    | 1     |      |         |
| 11 コニット権成回                                                  | 1             | (0)           |                      |               |                | 10                 |               |        | <u> </u> |                 |       |       | (END | H       |
| a 🖉 70/54                                                   | -             | v             |                      |               |                |                    |               |        |          |                 |       |       |      | - 5     |
| = (1.25+2                                                   |               |               |                      |               |                |                    |               |        |          |                 |       |       |      | 12      |
| T MAIN                                                      |               |               |                      |               |                |                    |               |        |          |                 |       |       |      |         |
| 🗉 🙆 ProgPou                                                 |               |               |                      |               |                |                    |               |        |          |                 |       |       |      |         |
| D-28348                                                     |               |               |                      |               |                |                    |               |        |          |                 |       |       |      | 3       |
| 10730010<br>10730                                           |               |               |                      |               |                |                    |               |        |          |                 |       |       |      | -       |
| TAUK.                                                       |               |               |                      |               |                |                    |               |        |          |                 |       |       |      |         |
| 10 19 M                                                     |               |               |                      |               |                |                    |               |        |          |                 |       |       |      |         |
| (1) 実行タイプ指定なし                                               |               |               |                      |               |                |                    |               |        |          |                 |       |       |      | 10      |
| A #2:#707%                                                  |               |               |                      |               |                |                    |               |        |          |                 |       |       |      |         |
| - (h 56)                                                    |               |               |                      |               |                |                    |               |        |          |                 |       |       |      |         |
| a da 70-10-50                                               |               |               |                      |               |                |                    |               |        |          |                 |       |       |      |         |
| 14. 構造性                                                     |               |               |                      |               |                |                    |               |        |          |                 |       |       |      |         |
| n 🔄 97.42                                                   |               |               |                      |               |                |                    |               |        |          |                 |       |       |      |         |
| ■ <b>G</b> , R <sup>2</sup> 9-9                             |               |               |                      |               |                |                    |               |        |          |                 |       |       |      |         |
|                                                             |               |               |                      |               |                |                    |               |        |          |                 |       |       |      |         |
| • CPUI(5x-9                                                 |               |               |                      |               |                |                    |               |        |          |                 |       |       |      |         |
| 12:21/(5X-9                                                 |               |               |                      |               |                |                    |               |        |          |                 |       |       |      |         |
| E xEUD-1/(5x-9                                              |               |               |                      |               |                |                    |               |        |          |                 |       |       |      |         |
|                                                             |               |               |                      |               |                |                    |               |        |          |                 |       |       |      |         |
| A 5-51 2 Tyb (54-7) (themat)                                |               |               |                      |               |                |                    |               |        |          |                 |       |       |      | - A.    |
| ボート212ット/(5メーク(Ethernet)                                    | . C           |               |                      |               |                |                    |               |        |          |                 |       |       |      | 18      |
| 1 VE-H(20-F                                                 | 8.19          |               |                      |               |                |                    |               |        |          |                 |       |       |      |         |
|                                                             |               |               |                      |               |                |                    |               |        |          |                 |       |       |      | .0      |

- [ユニット]タブを選択して、ユニットラベルを追加したいユニットを選択後に右クリック「ユニットラベルの追加(U)」でユニットラベルを追加
   (1) 部品選択ウィンドウの[ユニット]タブをクリックします。
  - (2) [ユニットラベル]の[+]をクリックします。
  - (3) ユニットラベルを追加したいユニット (例:RJ71EN71(E+E)を右クリックします。

※2021/11/11 修正

| MELSOFT GX Works3 (プロジェクト未設定) - [ProgPou [PRG] [LD] 2ステ:                                                                                                    | 77)                                      |                  |                      |                  |                 |             |           |             |                                          |               | -              |           |
|----------------------------------------------------------------------------------------------------|------------------------------------------|------------------|----------------------|------------------|-----------------|-------------|-----------|-------------|------------------------------------------|---------------|----------------|-----------|
| 1. プロジェクト(P) 福寨(E) 検索/置換(F) 変換(C) 表示(V) オンライン                                                                                                    | v(O) デパッグ(B) レコ・                         | ーディング(R) 診断(D) う | ール(T) ウィンドウ(W)       | ヘルプ(H)           |                 |             |           |             |                                          |               |                | _ 8 ×     |
| 1 🗅 😁 💾 🥥 👘 👘 👘 👘 👘 👘 👘 👘                                                                                                    | ST ST ST ST ST ST ST ST ST ST ST ST ST S | <b>学》和我们</b> 我们  | 1995年1月1日日 🖉 🖉       |                  | Ð ⊖ +[+ 153% ·  |             | 🖉 🖷 🛱 🗮 🛃 | 大:          |                                          | · .           |                |           |
|                                                                                                    | 8 9 4 5 3                                | - ia- a          | 四田村,1世               | : :: :: :: :: :: | 1万山あるは          | 時調 調 調 調    | 推进提上。     | 1.5 0 4 2 3 | 2 2 5 B & A .                            | 11日本品品間       | 태역업 등 일본 22 위험 | 8° .      |
| ナビブーション 9 ×                                                                                                    | ProgPou (PRG) (D-                        | ーカルラベルは9 🙀 Pr    | ogPou (PRG) (LD) 277 | yJ ×             |                 |             |           |             | 部品選択                                     |               |                | -e × 🗂    |
| 0g- 0c 💠 \$/(C -                                                                                                    | 書込み                                      | · 1              | 2                    | 3                | 4               | 5           | 6         | 7           | (部品検索)                                   | 的趋线           | ● S- S 部 い - X | - 10<br>- |
| プロジェクト                                                                                                    |                                          |                  |                      |                  |                 |             |           |             | 表示対象:                                    | 全て            |                | ~ 8       |
| 前 ユニット構成図                                                                                                    | 1                                        | (0)              |                      |                  |                 |             |           |             | □ ユニットラベル                                |               |                |           |
|                                                                                                    |                                          |                  | -                    |                  |                 |             |           |             | 3E00:R04CP                               | U             |                |           |
| <ul> <li>▲ (1,2+*)</li> </ul>                                                                                                    |                                          |                  |                      |                  |                 |             |           |             | 0000:RJ71EN                              | 471(E+E)      |                | 4.52      |
| E 🖓 MAIN                                                                                                    |                                          |                  |                      |                  |                 | + 188.40.44 |           |             |                                          |               |                | 羅         |
| E C ProgPou                                                                                                    |                                          |                  |                      |                  | ユーツト            | を選択伎        | ミに石クリ     | ノックして       |                                          |               |                | 100       |
| 1 プログラム本信                                                                                                    |                                          |                  |                      |                  | Г <u>¬</u> –    | 1 = * 1     | の `白 hn l | ± 55′.±     |                                          |               |                | 5         |
| ▲ 定周期                                                                                                    |                                          |                  |                      |                  | 14-9            | r / \/\     | の追加」      | を迭択         |                                          |               |                | 3         |
| 🍈 ተለንት                                                                                                    |                                          |                  |                      |                  |                 |             |           |             |                                          |               |                | 3.45      |
| ●●●●●●●●●●●●●●●●●●●●●●●●●●●●●●●●●●●●                                                                                                    |                                          |                  |                      |                  |                 |             |           |             |                                          |               |                |           |
| <ul> <li>未登録プログラム</li> </ul>                                                                                                    |                                          |                  |                      |                  |                 |             |           |             |                                          |               |                | ~         |
| 😴 FB/FUN                                                                                                    |                                          |                  |                      |                  |                 |             |           |             |                                          |               |                |           |
| a 🕼 541                                                                                                    |                                          |                  |                      |                  |                 |             |           |             |                                          |               |                |           |
|                                                                                                    |                                          |                  |                      |                  |                 |             |           |             |                                          |               |                |           |
| II 4 FICTA                                                                                                    |                                          |                  |                      |                  |                 |             |           |             | · · · ·                                  |               |                |           |
| ■ 🚱 パラメータ                                                                                                    |                                          |                  |                      |                  |                 |             |           |             |                                          |               |                |           |
| # 5276/5X-9                                                                                                    |                                          |                  |                      |                  |                 |             |           |             |                                          |               |                |           |
| ■ CPU/(5X-9)                                                                                                    |                                          |                  |                      |                  |                 |             |           |             | · · · ·                                  |               |                |           |
| 1. J. J. J. J. J. J. J. J. J. J. J. J. J.                                                                                                    |                                          |                  |                      |                  |                 |             |           |             |                                          |               |                |           |
| ■ メモリカードバラメータ                                                                                                    |                                          |                  |                      |                  |                 |             |           |             |                                          | 1             |                |           |
|                                                                                                    |                                          |                  |                      |                  |                 |             |           |             |                                          | 1             |                |           |
| Ka #-h1 1_2h/(5x-9(Ethemet)                                                                                                    |                                          |                  |                      |                  |                 |             |           |             |                                          |               |                |           |
| ポート2 ユニットパラメータ(Ethernet)                                                                                                    | <                                        |                  |                      |                  |                 |             |           |             |                                          |               |                |           |
| № IJE-F/(20-F                                                                                                    | 進世                                       |                  |                      |                  |                 |             |           |             |                                          |               |                |           |
|                                                                                                    |                                          |                  |                      |                  |                 |             |           |             |                                          |               |                |           |
|                                                                                                    |                                          |                  |                      |                  |                 |             |           |             |                                          |               |                |           |
|                                                                                                    |                                          |                  |                      |                  |                 |             |           |             |                                          |               |                |           |
|                                                                                                    |                                          |                  |                      |                  |                 |             |           |             |                                          | 1             |                |           |
|                                                                                                    |                                          |                  |                      |                  |                 |             |           |             | 117hFB                                   |               |                |           |
| ● 接続先 ****ナビゲーション                                                                                                    |                                          |                  |                      |                  |                 |             |           |             |                                          |               |                |           |
| クイック検索 早 ×                                                                                                    |                                          |                  |                      |                  |                 |             |           |             |                                          | <b>1</b>      |                |           |
| 1 International International |                                          |                  |                      |                  |                 |             |           |             |                                          |               |                |           |
| × 2                                                                                                    |                                          | コンフィ 189 ミバノフは田二 | ter an change and    |                  | チェ La フールL在町100 |             | 14        |             | 邦馬一覧 お気に入り                               | 展歴 コニット ライブラリ |                |           |
|                                                                                                    |                                          | 107X1 m 7/11XEH- |                      | GRAD 10 9.779    |                 |             | 12 I      | leor        | A 10 10 10 10 10 10 10 10 10 10 10 10 10 | 007501        | 1 Fax          | CAD ALLAS |
|                                                                                                    |                                          |                  |                      |                  |                 |             |           | 1004        |                                          | W2X/ //       |                |           |

(4) 「ユニットラベルの追加」ポップアップをクリックします。

(5) ユニットの[+]をクリックすると追加されたユニットラベル(例:EN71\_EE1)が確認できます。

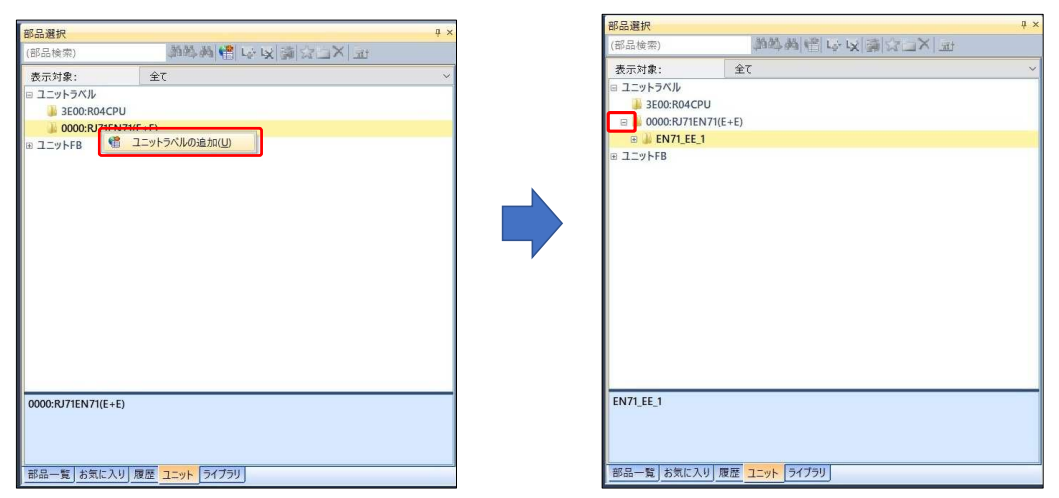

## 3. Ethernetポートの設定

3-1. EthernetインターフェースユニットRJ71EN71

Ethernetポートの設定は次の手順で、MELSEC iQ-Rのパラメータに設定してください。

- Ethernetインタフェースユニットのパラメータ設定 ※2025/6/6 修正 ※スロット0にEthernetインタフェースユニットRJ71EN71を装着し"ポート1"でMEL-E Unoと通信する場合の設定例
- 1. プロジェクトにEthernetインタフェースユニットRJ71EN71を追加します。

※すでにEthernetインタフェースユニットRJ71EN71が在る場合、「2」に進んでください。

GX Works3のナビゲーション内を下記のように辿り、"ポート2ユニットパラメータ(Ethernet)"を開いてください。

- (1) ナビゲーション→パラメータ→「ユニット情報」で右クリック→「新規ユニット追加(U)… Ctrl+Ins」をクリックする。
- (2)新規ユニット追加で、ユニット種別「情報ユニット」、ユニット形名「RJ71RN71(E+E)」を選択する。
- (3) 「OK」をクリックします。
- ※"装着スロットNo.", "先頭I/ONo.指定"はご使用の環境に応じて変更してください。

(4) ユニット追加の確認ウィンドウが開きます。「設定変更」をクリックします。

| プロジェクト(P) 編集(E) 検索/置換(F) 変換(C) 表示(V)                                                                                                    | 新規ユニット追加      |                                      | ×                                     |                                                                    |
|----------------------------------------------------------------------------------------------------|---------------|--------------------------------------|---------------------------------------|--------------------------------------------------------------------|
|                                                                                                    | 検索            |                                      | 金杏(F)                                 |                                                                    |
| '남엽떡 ㄹ ㄷㅌ 빠구 꽤 떡채淵 옷을 두셨                                                                                                    | コニット潮想        |                                      |                                       |                                                                    |
| :+ トサードサイサージー()・()   ── 」 →★ 米(   +11+ +31+ 9119 43 P + 未存 43P 9<br>・ F5 sF5 F6 sF6 F7 F8   F9 sF9 cF9 cF10 sF7 sF8 aF7 aF8 i saF5saF6 saF7 3 | ユニット通知        | 急 (書起コニット                            |                                       |                                                                    |
| ナビゲーション 🕂 × 🔚 ProgPou [PRG] (ローカル                                                                                                    | コニット形々        | BI71ENI71(E+E)                       | -                                     |                                                                    |
| □ □ ☆ すべて ▼ 書込み ・                                                                                                    | ポート1 ネットワーク挿別 | Ethernet                             |                                       |                                                                    |
| 3x 20 xx 20x                                                                                                    | ポート1 局種別      | a charman                            |                                       |                                                                    |
|                                                                                                    | ポート2 ネットワーク種別 | Ethernet                             |                                       |                                                                    |
|                                                                                                    | ポート2 局種別      |                                      |                                       | MELSOFT GX Works3                                                  |
| 🖬 🌮 FB/FUN                                                                                                    | 詳細設定          |                                      |                                       | ▲ ユニットを追加します。                                                      |
| ■ 備 ラベル                                                                                                    | 装着位置          |                                      |                                       | [ユニット形名] RJ71EN71(E+E)                                             |
| ■ 🗳 デバイス 3 (0)                                                                                                    | 装着ベース         | 基本ベース                                | •                                     | (4)                                                                |
| ■ 🚯 パラメータ                                                                                                    | 、 装着スロットNo.   | 0                                    | -                                     | フーットの設定                                                            |
| ■ システムパラメータ                                                                                                    | 先頭I/ONo.指定    | 指定しない                                | •                                     |                                                                    |
| 🖩 🕼 R04CPU                                                                                                    | 先頭1/ONo.      | 0000 H                               |                                       | ユニットライルに使用しない                                                      |
|                                                                                                    | 1スロット占有点数     | 32点                                  |                                       |                                                                    |
| ▲ リモート/ 新規ユニット追加(U)… Ctrl+Ins (1)                                                                                                    |               |                                      |                                       |                                                                    |
| ユニットパラメーター覧(L)                                                                                                    |               |                                      |                                       | (7)                                                                |
| ツリ−の開閉(X) ►                                                                                                    |               |                                      |                                       |                                                                    |
|                                                                                                    | ユニット形名        | ( <b>2</b> )                         |                                       | □以降、20191719を表示しない(D) UK                                           |
|                                                                                                    | ユニット形名を選択します。 | (3)                                  |                                       |                                                                    |
|                                                                                                    |               | OK +                                 | キンセル                                  |                                                                    |
|                                                                                                    |               |                                      | a a a a a a a a a a a a a a a a a a a |                                                                    |
|                                                                                                    |               |                                      |                                       |                                                                    |
|                                                                                                    |               |                                      |                                       |                                                                    |
|                                                                                                    |               | オプション                                |                                       | ×                                                                  |
| (5) オプションウィンドウが開きます                                                                                                    | 0             |                                      |                                       | (5)                                                                |
| 動佐記字 フェットラベルを使                                                                                                    |               | 10 プロジェクト                            |                                       | 日 動作設定<br>フニットラベルを使用する<br>↓ ↓ ↓ ↓ ↓ ↓ ↓ ↓ ↓ ↓ ↓ ↓ ↓ ↓ ↓ ↓ ↓ ↓ ↓    |
| 助TF改た、ユニットノベルを使                                                                                                    | 用する「はい」を選択します | <ul> <li>休仔</li> <li>変更履歴</li> </ul> |                                       | サンブルコメントの読出しをする はい ・                                               |
|                                                                                                    |               | デバイスコメント参加                           | 順/反映先                                 | 日メッセージ<br>コーットは市時に確認メッセージはまデオス (注)                                 |
| (6) 「OK」をクリックします。                                                                                                    |               | 新規ユニット追加<br>ナビゲーション                  |                                       | 1_911_0/metries/922-923(//93) 120                                  |
|                                                                                                    |               | ユーザライプラリ                             |                                       |                                                                    |
|                                                                                                    |               | ご プログラムエディタ                          |                                       |                                                                    |
| (7) ユニット追加の確認ウィンドウに                                                                                                    | 戻ります。         | る 編集                                 |                                       |                                                                    |
| 「OK」をクリック」ます                                                                                                    |               | <b>前</b> 検索/置換                       |                                       |                                                                    |
|                                                                                                    |               | 間 モニタ<br>単 オンライン                     |                                       | ユニットラベルを使用する                                                       |
|                                                                                                    |               | 严変換                                  |                                       | ユニットを追加にした時に、ユニットラベルを追加するかどうかを選択します。                               |
|                                                                                                    |               | iio インテリジェント機能<br>リーション              | ユニット                                  | [注意]                                                               |
|                                                                                                    |               | III iQ Works連携                       |                                       | フロクフムでクイレクトアクセス用のラベルを使用する場合は、ユニットパフメータのリフレッシュ先をユニットラベル以外に設定してください。 |
|                                                                                                    |               |                                      |                                       | リフレッシュ先をコニットラベルに設定した場合、リフレッシュ時に、ダイレクトアクセス用のラベルに                    |

- 5 -

デフォルトへ戻す(<u>D</u>)

既定値へ戻す(E) 既定値に設定(S)

[注意] プログラムでダイレクトアクセス用のうべにを使用する場合は、ユニットパラメータのリフレッシュ先をユ ニットラベル以外に設定してださい。 リフレッシュ先をユニットラベルに設定した場合、リフレッシュ時に、ダイレクトアクセス用のラベルに 設定した値は、自動リフレッシュ用のラベルの値で上書さされます。

(6) 12#-+(E)... IDZ#-+(E)...

OK

キャンセル

2. GX Works3のナビゲーション内を下記のように辿り、"ポート1ユニットパラメータ(Ethernet)"を開いてください。

※2025/6/6 修正

(1) ナビゲーション→パラメータ→ユニット情報→0000:RJ71EN71(E+E)→「ポート1ユニットパラメータ(Ethernet)」をダブルクリックする。
 (2) 各項目を次のように設定します。

|          | / 0  |    |        |     |     |
|----------|------|----|--------|-----|-----|
| IPアドレス   | :192 | 2. | 168.   | 0.  | 200 |
| サブネットマスク | : 25 | 5. | 255.25 | 55. | 0   |

| ブロジェクト(P) 編集(E) 検索/置換(F) 変換(C)                   | 表示(V) オンライン(O) デバッグ(B) レコーデ   | ィング(R) 診断(D) ツール(T) ウィン                                                                                                    | パウ(W) ヘルプ(H)                                                                                                    |      |                | - 8 ×              |
|--------------------------------------------------|-------------------------------|----------------------------------------------------------------------------------------------------|----------------------------------------------------------------------------------------------------|------|----------------|--------------------|
| i 🗅 💾 😂 😒 🖉 🔹 🔹 🚬                                |                               |                                                                                                    |                                                                                                    |      |                |                    |
| ナビゲーション 早 ×                                      | 間 0000:RJ71EN71(E+E) ユニットパラ × |                                                                                                    |                                                                                                    |      | 4 ▷ ▼ 部品選択     | Д ×                |
| ্যা • ল= ✿ ব⊀ে •                                 | 設定項目一覧                        | 設定項目                                                                                                    |                                                                                                    |      | (部品検索)         | 御祭朝 信  今  文        |
| <ul> <li>油 プロジェクト GOT SMPLE用</li> <li></li></ul> | 検索する設定項目をここに入力                | 項目<br>日 <b>自ノード設定</b><br>- パラメータ設定方法<br>- ロIPアドレス設定                                                                                                    | パラメータで設定                                                                                                    | 82.E | 读 会 由<br>表示対象: | 世王 X<br>、 5全       |
|                                                  | (1)                           | <ul> <li>リアドレス</li> <li>リブスト・マスケ</li> <li>ブストル・ブ・マムイ</li> <li>コネト・ワールのと気量の設立方法</li> <li>ネットワールと気量の設立方法</li> <li>トランジントで送びカーブル。</li> <li>月雪</li> <li>トランジントで送びカーブル。</li> <li>アリカン</li> <li>アリカン</li> <li></li></ul> | 182.184.0.200<br>255.255.255.0<br>篇例<br>IPPTU及利用年6<br>一<br>一<br>记录兼止变影(SLMP)<br>7(27)<br>7(27)ATOPENUG()<br>(子)#超致2<br>(子) | (2)  | Ĵ              |                    |
|                                                  | 項目一覧 検索結果                     | チェック(K) デフォルト                                                                                                    | (に戻す(U)                                                                                                    |      | (7)            |                    |
|                                                  |                               |                                                                                                    |                                                                                                    |      | 8用(A) 部品一覧 お   | 気に入り」履歴」ユニット」ライブラリ |

(3) 相手機器接続構成設定の「<詳細設定>」をダブルクリックします。

- (4) ユニット一覧ウィンドウの「Ethernet機器(汎用)」 [+] をクリック
  - コネクションNo.1~16には、"MELSOFT接続機器"を設定します。
  - →「UDP接続機器」をドラッグアンドドロップして左のウインドウに登録します。
- (5) 各項目を設定します。
  - 交信手段 ソケット通信
  - シーケンサ IPアドレス:192.168.0.200、ポート番号:10342
  - センサ・機器 IPアドレス:192.168.0.100、ポート番号:10342
- (6) メニューの「設定を反映して閉じる(R)」をクリックして、ウインドウを閉じます。
- (7) 「適用」をクリックします。

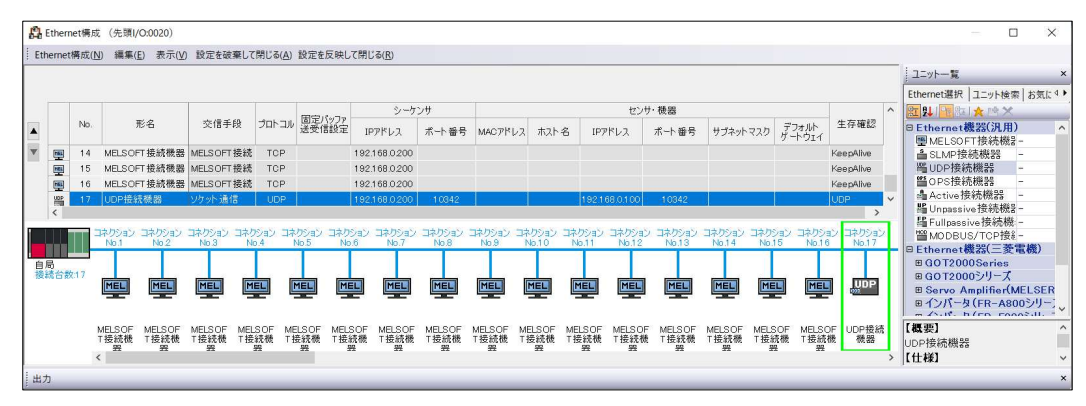

※ MEL-EをRJ71EN71のPort2に接続する場合はコネクションNo.1に設定してください。

| Eth                 | them<br>emet | iet構成<br>構成(N | t (先頭I/O:0000)<br>J) 編集(E) 表示( | (V) 設定を破算 | ■して閉じる | (A) 設定を反明         | 央して閉じる(R)                    |             |         |      |               |               |          |                 |      | - D X                                                                                                    |
|---------------------|--------------|---------------|--------------------------------|-----------|--------|-------------------|------------------------------|-------------|---------|------|---------------|---------------|----------|-----------------|------|----------------------------------------------------------------------------------------------------|
|                     |              |               |                                |           |        |                   |                              |             |         |      |               |               |          |                 |      | ユニット一覧 ×                                                                                                    |
|                     |              | No.           | 形名                             | 交信手段      | ว่อหวม | , 固定バッファ<br>送受信設定 | シーケ<br>IPアドレス                | ンサ<br>ポート番号 | MAC7FU2 | ホスト名 | עש<br>1974עג  | サ・機器<br>ポート番号 | サブネットマスク | デフォルト<br>ゲートウェイ | 生存確認 | Ethernet選択 ユニット検索   お気に入り  <br>[空】 ↓ □ □ / ★ □ ★ □ ★ □ Ethernet機器(汎用) ^<br>[四 MFL SOFT 推 赤機器 -                                                               |
| •                   | <b></b>      | 1             | 自局<br>UDP接続機器                  | ソケット 通信   | UDP    |                   | 192168.0.200<br>192168.0.200 | 10842       |         |      | 192.168.0.100 | 10342         |          |                 | UDP  | ▲SLMP接続機器 -<br>■UDP接続機器 -<br>▲Active接続機器 -<br>晶Active接続機器 -<br>器Unpassive接続機器 -<br>器Unpassive接続機器 -<br>器Unpassive接続機器 -<br>器MOBUS/TCP接続表 -                   |
| 自<br>(自<br>)<br>(注) |              | <b>111</b>    | はなりション<br>No.1                 |           | _      |                   |                              |             | _       |      |               |               |          |                 | >    | ■ Ethernet機器(二変電機)<br>■ G072000Series<br>■ G072000Series<br>■ Servo Amplifier(MELSERV!<br>■ くがへ少(FR-A800シリーズ)<br>■ インパータ(FR-A800シリーズ)<br>■ サーボアンプ(MR-J4シリーズ) |
|                     |              | (             | JDP接続<br>機器<br><               |           |        |                   |                              |             |         |      |               |               |          |                 | >    | L概要」 へ<br>UDP接続機器<br>【仕様】                                                                                                    |

#### 【注意】EthernetインターフェースユニットRJ71EN71に2台のMEL-E Unoを接続する場合の設定方法。

※2025/6/6 修正

※RJ71EN71のポート1とポート2で異なる"IPアドレス"を設定してください。

- Ethernetインタフェースユニットのパラメータ設定 スロット0にEthernetインタフェースユニットRJ71EN71を装着し"ポート2"でもMEL-E Unoと通信する場合の設定例
- 1. GX Works3のナビゲーション内を下記のように辿り、"ポート1ユニットパラメータ(Ethernet)"を開いてください。
  - (1) ナビゲーション→パラメータ→ユニット情報→0000:RJ71EN71(E+E)→「ポート2ユニットパラメータ(Ethernet)」をダブルクリック。 (2) 各項目を次のように設定します。

|                                                                                                    | × 段0000:RJ71EN71(E+E) ユニットパラ ×                                                                                                    |                                                                                                    |                                                                                                    |                                                       | < ▷ ▼ 部品                                                                                                    | 這択                                                                                                    |                                                                    |
|----------------------------------------------------------------------------------------------------|----------------------------------------------------------------------------------------------------|----------------------------------------------------------------------------------------------------|----------------------------------------------------------------------------------------------------|-------------------------------------------------------|----------------------------------------------------------------------------------------------------|----------------------------------------------------------------------------------------------------|--------------------------------------------------------------------|
| 2 - ○□ ☆ すべて -                                                                                                    | 設定項目一覧<br>神奈する設定項目をにた入力                                                                                                    | 設定項目<br>項目                                                                                                    |                                                                                                    | 設定                                                    | (音)                                                                                                    | 品検索)                                                                                                    | 御幹路 信 以                                                            |
| <ul> <li></li></ul>                                                                                                    | PH Br                                                                                                    | - パラメータ設定方法<br>- パラメータ設定方法                                                                                                    | パラメータで設定                                                                                                    |                                                       | *                                                                                                    | 示対象: 全                                                                                                    | :τ                                                                 |
| B/FUN                                                                                                    | 日の基本設定                                                                                                    | - IPアドレス<br>- サブネットマスク                                                                                                    | 192.168.0.201<br>255.255.255.0                                                                                                    | (2)                                                   |                                                                                                    |                                                                                                    |                                                                    |
| ■ 2502<br>■ デバイス<br>■ 10-11-31-32                                                                                                    | ● <sup>11</sup> + (8 新 後 新 傳 八 起 定<br>■ • 応用 設 定                                                                                                    | ー デフォルトゲートウェイ<br>ー ネットワークNo /局番による交信                                                                                            | 有効                                                                                                    | (2)                                                   |                                                                                                    |                                                                                                    |                                                                    |
| ● システムパラメータ<br>● システムパラメータ                                                                                                    |                                                                                                    | <ul> <li>ネットワークNoと局番の設定方:</li> <li>ニネットワークNo.</li> <li>局番</li> </ul>                                                            | 王 IPアドレスを利用しない                                                                                                    |                                                       |                                                                                                    |                                                                                                    |                                                                    |
|                                                                                                    |                                                                                                    | <ul> <li>トランジェント 伝送グループNo.</li> <li>RUN 中の書込み許可/禁止設定</li> </ul>                                                                 | 。<br>の<br>一括で 禁止する(SLMP)                                                                                                    |                                                       |                                                                                                    |                                                                                                    |                                                                    |
| ■ E-0000.07 (ENV / (E==)                                                                                                    | (1)                                                                                                    | <ul> <li>交信データコード</li> <li>オーブン方法の設定</li> </ul>                                                                                 | パイナリ<br>プログラムで OPENしない                                                                                                    |                                                       |                                                                                                    |                                                                                                    |                                                                    |
| 88 ホード2 ユニッドパラスータ(Ethemet)<br>1 リモートパスワード                                                                                                    | (1)                                                                                                    | □ 相手機器接続構成設定<br>相手機器接続構成設定                                                                                                    | 《詳細設定》(3)                                                                                                    |                                                       |                                                                                                    |                                                                                                    |                                                                    |
|                                                                                                    |                                                                                                    |                                                                                                    |                                                                                                    |                                                       |                                                                                                    |                                                                                                    |                                                                    |
|                                                                                                    |                                                                                                    |                                                                                                    |                                                                                                    |                                                       |                                                                                                    |                                                                                                    |                                                                    |
|                                                                                                    |                                                                                                    | NU BH                                                                                                    |                                                                                                    |                                                       |                                                                                                    |                                                                                                    |                                                                    |
|                                                                                                    |                                                                                                    | 自ノードに関するIPアドレス等を設定しま                                                                                                    | <del>ў</del> .                                                                                                    |                                                       | ^                                                                                                    |                                                                                                    |                                                                    |
|                                                                                                    |                                                                                                    |                                                                                                    |                                                                                                    |                                                       |                                                                                                    |                                                                                                    |                                                                    |
|                                                                                                    |                                                                                                    |                                                                                                    |                                                                                                    |                                                       |                                                                                                    |                                                                                                    |                                                                    |
|                                                                                                    |                                                                                                    | チェッズ(K) デフォル                                                                                                    | 、に戻す(U)                                                                                                    |                                                       | (7)                                                                                                    |                                                                                                    |                                                                    |
|                                                                                                    | 项目一致 使深格未                                                                                                    |                                                                                                    |                                                                                                    |                                                       | (第用(A)                                                                                                    |                                                                                                    | 8 Jawb 5/750                                                       |
| ■ 出力                                                                                                    |                                                                                                    |                                                                                                    |                                                                                                    |                                                       |                                                                                                    |                                                                                                    |                                                                    |
| <ul> <li>(3)相手機器接続構成計</li> <li>(4) ユニット一覧ウィン<br/>→ コネクションNo</li> <li>(5)各項目を設定します<br/>交信手段</li> </ul>                                                                                                    | 役定の「<詳細設定>」<br>ンドウの「Ethernet機器<br>b.1に「UDP接続機器」<br>す。<br>ンケット通信                                                                                                    | をダブルクリックし<br>最(汎用)」 [+] をクリ<br>をドラッグアンドドロ                                                                                       | ます。<br>yク<br>1ップして登録し                                                                                                    | ます。                                                   |                                                                                                    |                                                                                                    |                                                                    |
| <ul> <li>(3)相手機器接続構成器</li> <li>(4)ユニット一覧ウィン</li> <li>→コネクションNo</li> <li>(5)各項目を設定します<br/>交信手段</li> <li>シーケンサ</li> <li>センサ・機器</li> <li>(6)メニューの「設定す</li> <li>(7)「適用」をクリック</li> </ul>                                                                                                    | 没定の「<詳細設定>」<br>ンドウの「Ethernet機器<br>b.1に「UDP接続機器」<br>す。<br>ソケット通信<br>IPアドレス:192.168<br>IPアドレス:192.168<br>を反映して閉じる(R)」<br>クします。                                                                                                    | をダブルクリックし<br>&(汎用)」 [+] をクリー<br>をドラッグアンドドロ<br>.0.201、ポート番号:<br>.0.100、ポート番号:<br>をクリックして、ウィ                                      | ます。<br>ック<br>1ップして登録し<br>10342<br>10342<br>ンドウを閉じます                                                                                    | ます。                                                   |                                                                                                    |                                                                                                    |                                                                    |
| <ul> <li>(3)相手機器接続構成計</li> <li>(4)ユニット一覧ウィン<br/>→コネクションNo</li> <li>(5)各項目を設定します<br/>交信手段<br/>シーケンサ<br/>センサ・機器</li> <li>(6)メニューの「設定す</li> <li>(7)「適用」をクリック</li> <li>(5)</li> </ul>                                                                                                    | 设定の「<詳細設定>」<br>ンドウの「Ethernet機器<br>b.1に「UDP接続機器」<br>す。<br>ソケット通信<br>IPアドレス:192.168<br>IPアドレス:192.168<br>を反映して閉じる(R)」<br>クします。                                                                                                    | をダブルクリックし<br>&(汎用)」[+]をクリ<br>をドラッグアンドドロ<br>.0.201、ポート番号:<br>.0.100、ポート番号:<br>をクリックして、ウィ                                         | ます。<br>ック<br>1ップして登録し<br>10342<br>10342<br>ンドウを閉じま <sup>-</sup>                                                                        | ます。                                                   |                                                                                                    | - 0                                                                                                    | ×                                                                  |
| <ul> <li>(3)相手機器接続構成語</li> <li>(4) ユニット一覧ウィン<br/>→ コネクションNo</li> <li>(5)各項目を設定します<br/>交信手段<br/>シーケンサ<br/>センサ・機器</li> <li>(6)メニューの「設定す</li> <li>(7)「適用」をクリック</li> <li>(た間(の))</li> <li>Ethemet環境(の) 編集()系示() 数</li> </ul>                                                                                                    | 役定の「<詳細設定>」<br>ンドウの「Ethernet機器」<br>か.1に「UDP接続機器」<br>す。<br>ソケット通信<br>IPアドレス:192.168<br>IPアドレス:192.168<br>を反映して閉じる(R)」<br>クします。                                                                                                    | をダブルクリックし<br>景(汎用)」 [+] をクリー<br>をドラッグアンドドロ<br>.0.201、ポート番号:<br>.0.100、ポート番号:<br>をクリックして、ウイ                                      | ます。<br>ック<br>1ップして登録し<br>10342<br>10342<br>ンドウを閉じま <sup>-</sup>                                                                        | ます。<br>す。                                             |                                                                                                    | D                                                                                                    | ×                                                                  |
| <ul> <li>(3)相手機器接続構成器</li> <li>(4) ユニット一覧ウィン</li> <li>→ コネクションNo</li> <li>(5)各項目を設定します<br/>交信手段<br/>シーケンサ<br/>センサ・機器</li> <li>(6)メニューの「設定す</li> <li>(7)「適用」をクリック</li> <li>Ethemet構成(例) 編集(E) 表示(例) 設定</li> </ul>                                                                                                    | 役定の「<詳細設定>」<br>ンドウの「Ethernet機器」<br>か.1に「UDP接続機器」<br>す。<br>ソケット通信<br>IPアドレス:192.168<br>IPアドレス:192.168<br>を反映して閉じる(R)」<br>クします。                                                                                                    | をダブルクリックし<br>&(汎用)」 [+] をクリ<br>をドラッグアンドドロ<br>.0.201、ポート番号:<br>.0.100、ポート番号:<br>をクリックして、ウイ                                       | ます。<br>ック<br>1ップして登録し<br>10342<br>10342<br>ンドウを閉じま<br><sup></sup>                                                                      | ます。                                                   | 1127<br>日本<br>日本<br>日本<br>日本<br>日本<br>日本<br>日本<br>日本<br>日本<br>日本<br>日本<br>日本<br>日本                                                                                                    | - 口<br><b>一覧</b><br>wei研究 1.25小技術者 18<br>()<br>()<br>()<br>()<br>()<br>()<br>()<br>()<br>()<br>()                                                                                                    | ×<br>×<br>8(£20]                                                   |
| <ul> <li>(3)相手機器接続構成語</li> <li>(4) ユニット一覧ウィン</li> <li>→ コネクションNo</li> <li>(5)各項目を設定します</li> <li>交信手段</li> <li>シーケンサ</li> <li>センサ・機器</li> <li>(6)メニューの「設定す</li> <li>(7)「適用」をクリック</li> <li>Ethernet環境(先環(20000))</li> <li>Ethernet環境(内) 編集(E) 表示(A) 設定</li> <li>(7)</li> <li>(6) 形名 交信</li> </ul>                                                                                                    | 设定の「<詳細設定>」<br>ンドウの「Ethernet機器<br>b.1に「UDP接続機器」<br>す。<br>ソケット通信<br>IPアドレス:192.168<br>IPアドレス:192.168<br>を反映して閉じる(R)」<br>クします。<br>EEE編LT閉(IS(A) 設定を原則て閉じる(R)<br>クレます。<br>EEE編LT閉(IS(A) 設定を原則て閉じる(R)<br>2000<br>2000<br>2000<br>2000<br>2000<br>2000<br>2000<br>2 | をダブルクリックし<br>最(汎用)」 [+] をクリ<br>をドラッグアンドドロ<br>.0.201、ポート番号:<br>.0.100、ポート番号:<br>をクリックして、ウイ                                       | ます。<br>ック<br>1ップして登録し<br>10342<br>10342<br>ンドウを閉じま<br><sup>センサ・機器</sup><br><sup>センサ・機器</sup>                                           | ます。<br>す。<br><sup>サブネットマスD</sup><br>プ <sup>スツ体ト</sup> | 1127<br>Ether<br>生存確認<br>日<br>日<br>日                                                                                                    | ► 및<br>H=12<br>H=12 | ×<br>×<br>*<br>*                                                   |
| <ul> <li>(3)相手機器接続構成語</li> <li>(4) ユニット一覧ウィ:<br/>→ コネクションNo</li> <li>(5)各項目を設定します<br/>交信手段<br/>シーケンサ<br/>センサ・機器</li> <li>(6)メニューの「設定す</li> <li>(7)「適用」をクリッジ</li> <li></li></ul>                                                                                                    | 设定の「<詳細設定>」<br>ンドウの「Ethernet機器<br>b.1に「UDP接続機器」<br>す。<br>ソケット通信<br>IPアドレス:192.168<br>IPアドレス:192.168<br>を反映して閉じる(R)」<br>クします。                                                                                                    | をダブルクリックし<br>最(汎用)」[+]をクリー<br>をドラッグアンドドロ<br>.0.201、ポート番号:<br>.0.100、ポート番号:<br>をクリックして、ウイ                                        | ます。<br>ック<br>コップして登録し<br>10342<br>10342<br>ンドウを閉じま<br><sup>センサ・機器</sup><br><sup>ロッアドレス</sup> ポー事号<br>1921680.100 10342                 | ます。<br>す。<br><sup>サブキットマスD</sup> ガンマット                | 上于考试起<br>生存碳级<br>UDP                                                                                                    | ► 互<br>■ 1 - 2 + 技術   五<br>■ 1 - 2 + 技術   五<br>■ 1 - 2 + 技術   五<br>■ 1 - 2 + 技術   五<br>■ 1 - 2 + 大術   五<br>■ 1 - 2 + 大術   -2 + 大術   -2 + 大術   -2 + 大術   -2 + 大術   -2 + 大術   -2 + 大術   -2 + 大術   -2 + 大術   -2 + 大術   -2 + 大術   -2 + 大術   -2 + 大術   -2 + 大術   -2 + 大術   -2 + 大術   -                                                                                                    | ×<br>*<br>*<br>*                                                   |
| <ul> <li>(3)相手機器接続構成語</li> <li>(4) ユニット一覧ウィン<br/>→ コネクションNo</li> <li>(5)各項目を設定します<br/>交信手段<br/>シーケンサ<br/>センサ・機器</li> <li>(6)メニューの「設定す</li> <li>(7)「適用」をクリック</li> <li></li></ul>                                                                                                    | 设定の「<詳細設定>」<br>ンドウの「Ethernet機器<br>b.1に「UDP接続機器」<br>す。<br>ソケット通信<br>IPアドレス:192.168<br>IPアドレス:192.168<br>を反映して閉じる(R)」<br>クします。<br>Etekmut(別にない) 設定を反映して閉じる(R)<br>192.188.0200<br>192.188.0200                                                                    | をダブルクリックし<br>最(汎用)」[+]をクリー<br>をドラッグアンドドロ<br>.0.201、ポート番号:<br>.0.100、ポート番号:<br>をクリックして、ウイ                                        | ます。<br>ック<br>コップして登録し<br>10342<br>10342<br>ンドウを閉じま<br><sup>EDTFLス</sup> ポー等号<br>1921680100 10342                                       | ます。<br>す。<br>サゴキットマスク デニオルト<br>サークシェイ                 | 生存暖記<br>生存暖記<br>UDP                                                                                                    |                                                                                                    | ×<br>x<br>x(2,0)                                                   |
| <ul> <li>(3)相手機器接続構成語</li> <li>(4) ユニット一覧ウィン<br/>→ コネクションNo</li> <li>(5)各項目を設定します<br/>交信手段<br/>シーケンサ<br/>センサ・機器</li> <li>(6)メニューの「設定す</li> <li>(7)「適用」をクリッジ</li> <li>Ethemet構成()編集(E)表示())<br/>Ethemet構成()編集(E)表示())<br/>Ethemet構成()編集(E)表示())<br/>Ethemet構成()編集(E)表示())<br/>Ethemet構成()編集(E)表示())<br/>Ethemet構成() 編集(E)表示())<br/>Ethemet構成() 編集(E)表示())<br/>Ethemethemethemethemethemethemethemethem</li></ul>                                                                                                    | 役定の「<詳細設定>」<br>ンドウの「Ethernet機器<br>5.1に「UDP接続機器」<br>す。<br>ソケット通信<br>IPアドレス:192.168<br>IPアドレス:192.168<br>を反映して閉じる(R)」<br>クします。<br>EREWILLT(MICIAN) 設定を原則して例にな(N)<br>(MI)<br>(1921660200<br>1921660200                                                            | をダブルクリックし<br>最(汎用)」[+]をクリ<br>をドラッグアンドドロ<br>.0.201、ボート番号:<br>.0.100、ポート番号:<br>をクリックして、ウイ<br><u>オーキ番号</u> MACTPL2 #22+6<br>10342  | ます。<br>ック<br>コップして登録し<br>10342<br>10342<br>ンドウを閉じま<br><sup>Eンサ・機器</sup><br><sup>Eンサ・機器</sup><br><sup>Eンサ・機器</sup><br><sup>Eンサ・機器</sup> | ます。<br>す。<br>サブネットマスク<br>ダートウェイ                       | 生存確認<br>生存確認<br>し<br>DDP<br>・<br>し<br>し<br>し<br>し<br>し<br>し<br>し<br>し<br>し<br>し<br>し<br>し<br>し                                                                                                    |                                                                                                    | ×<br>×<br>R(L)0                                                    |
| <ul> <li>(3)相手機器接続構成語</li> <li>(4) ユニット一覧ウィン<br/>→ コネクションNo</li> <li>(5)各項目を設定します<br/>交信手段<br/>シーケンサ<br/>センサ・機器</li> <li>(6)メニューの「設定す</li> <li>(7)「適用」をクリック</li> <li>(7)「適用」をクリック</li> <li>(7)「適用」をクリック</li> <li>(7)「適用」をクリック</li> </ul>                                                                                                    | 役定の「<詳細設定>」<br>ンドウの「Ethernet機器<br>b.1に「UDP接続機器」<br>す。<br>ソケット通信<br>IPアドレス:192.168<br>IPアドレス:192.168<br>を反映して閉じる(R)」<br>クします。<br>EEEEMELTRUCKAI 設定を反映して閉じる(R)」<br>192.166.0200<br>192.166.0200                                                                  | をダブルクリックし<br>最(汎用)」[+]をクリ<br>をドラッグアンドドロ<br>.0.201、ポート番号:<br>.0.100、ポート番号:<br>をクリックして、ウイ                                         | ます。<br>ック<br>コップして登録し<br>10342<br>10342<br>ンドウを閉じま<br><u>センサ・機器</u><br>1921980100 10342                                                | ます。<br>す。<br><sup>サブネットマスク</sup><br><sup>デーズのか</sup>  | 生存端線<br>生存端線<br>し し の<br>し し の<br>し の<br>し の |                                                                                                    | ×<br>×<br>R(C)0                                                    |
| <ul> <li>(3)相手機器接続構成計</li> <li>(4) ユニット一覧ウィン<br/>→ コネクションNo</li> <li>(5) 各項目を設定します<br/>交信手段<br/>シーケンサ<br/>センサ・機器</li> <li>(6) メニューの「設定す</li> <li>(7) 「適用」をクリック</li> <li>         ■ 100         ■ 100         ■ 100         ■ 100         ■ 100         ■ 100         ■ 100         ■ 100         ■ 100         ■ 100         ■ 100         ■ 100         ■ 100         ■ 100         ■ 100         ■ 100         ■ 100         ■ 100         ■ 100         ■ 100         ■ 100         ■ 100         ■ 100         ■ 100         ■ 100         ■ 100         ■ 100         ■ 100         ■ 100         ■ 100         ■ 100         ■ 100         ■ 100         ■ 100         ■ 100         ■ 100         ■ 100         ■ 100         ■ 100         ■ 100         ■ 100         ■ 100         ■ 100         ■ 100         ■ 100         ■ 100         ■ 100         ■ 100         ■ 100         ■ 100         ■ 100         ■ 100         ■ 100         ■ 100         ■ 100         ■ 100         ■ 100         ■ 100         ■ 100         ■ 100         ■ 100         ■ 100         ■ 100         ■ 100         ■ 100         ■ 100         ■ 100         ■ 100         ■ 100         ■ 100         ■ 100         ■ 100         ■ 100         ■ 100         ■ 100         ■ 100         ■ 100         ■ 100         ■ 100         ■ 100         ■ 100         ■ 100         ■ 100         ■ 100         ■ 100         ■ 100         ■ 100         ■ 100         ■ 1</li></ul> | 设定の「<詳細設定>」<br>ンドウの「Ethernet機器」<br>か.1に「UDP接続機器」<br>す。<br>ソケット通信<br>IPアドレス:192.168<br>を反映して閉じる(R)」<br>クします。<br>EEEEUELT(RUGA) 設定EGALT(RUGA)<br>#R 10-20 製鋼 200<br>192168.0200<br>192168.0200                                                                   | をダブルクリックし<br>最(汎用)」 [+] をクリ<br>をドラッグアンドドロ<br>.0.201、ポート番号:<br>.0.100、ポート番号:<br>をクリックして、ウイ<br><u>*+世界</u> MAC7PFL2 #21-6         | ます。<br>ック<br>コップして登録し<br>10342<br>10342<br>ンドウを閉じま<br><u>センサ・機器</u><br>1921680.100 10342                                               | ます。<br>す。<br><sup>サブネットマスク</sup> <sup>オフマルト</sup>     | 生存確認<br>生存確認<br>しロア<br>しのア<br>しのア<br>しのア<br>しのア<br>しのア<br>しのア<br>しのア<br>しのア<br>しのア<br>しの                                                                                                    | トー覧<br>Pet提取   12ット検索   あ<br>Pet現取   12ット検索   あ<br>Live?技術機器<br>Live?技術機器<br>DPS技術機器<br>DPS技術機器<br>DPS技術機器<br>DPS技術機器<br>DPS技術機器<br>DPS技術機器<br>DPS技術機器<br>DPS技術機器<br>DPS技術機器<br>DPS技術機器<br>DPS技術機器<br>DPS技術機器<br>DPS<br>DPS<br>DPS<br>DPS<br>DPS<br>DPS<br>DPS<br>DPS                                                                                                    | ×<br>*<br>*<br>*<br>*<br>*<br>*<br>*<br>*<br>*<br>*<br>*<br>*<br>* |
| <ul> <li>(3)相手機器接続構成語</li> <li>(4) ユニット一覧ウィン<br/>→ コネクションNo</li> <li>(5)各項目を設定します<br/>交信手段<br/>シーケンサ<br/>センサ・機器</li> <li>(6)メニューの「設定す</li> <li>(7)「適用」をクリック</li> <li>(7)「適用」をクリック</li> <li>(7)「適用」をクリック</li> <li>(7)「適用」をクリック</li> <li>(7)「適用」をクリック</li> <li>(7)「適用」をクリック</li> </ul>                                                                                                    | 设定の「<詳細設定>」<br>ンドウの「Ethernet機器<br>b.1に「UDP接続機器」<br>す。<br>ソケット通信<br>IPアドレス:192.168<br>IPアドレス:192.168<br>を反映して閉じる(R)」<br>クします。<br>EEEE電UT閉じる(R)」<br>クレます。<br>EEEEEUT閉じる(R)」<br>192160.020                                                                        | をダブルクリックし<br>最(汎用)」 [+] をクリ<br>をドラッグアンドドロ<br>.0.201、ポート番号:<br>.0.100、ポート番号:<br>をクリックして、ウイ<br>********************************** | ます。<br>ック<br>1ップして登録し、<br>10342<br>10342<br>ンドウを閉じます<br>センサ・機器<br>IPPFLス ポー番号<br>1921980.100 10342                                     | ます。<br>す。<br>サブキットマスク<br>デニアのエイ                       | 上示確認<br>生存確認<br>しの<br>しの<br>しの<br>しの<br>しの<br>しの<br>しの<br>しの<br>しの<br>しの<br>しの<br>しの<br>しの                                                                                                    |                                                                                                    | ×<br>×<br>×<br>×<br>×<br>×<br>×<br>×<br>×<br>×<br>×<br>×<br>×<br>× |
| <ul> <li>(3)相手機器接続構成語</li> <li>(4) ユニット一覧ウィン<br/>→ コネクションNo</li> <li>(5)各項目を設定します<br/>交信手段<br/>シーケンサ<br/>センサ・機器</li> <li>(6)メニューの「設定?</li> <li>(7)「適用」をクリッ?</li> <li></li></ul>                                                                                                    | 设定の「<詳細設定>」<br>ンドウの「Ethernet機器<br>b.1に「UDP接続機器」<br>す。<br>ソケット通信<br>IPアドレス:192.168<br>IPアドレス:192.168<br>を反映して閉じる(R)」<br>クします。<br>EEEE車LC閉じる(R)<br>1921660200<br>1921660200                                                                                      | をダブルクリックし<br>最(汎用)」 [+] をクリ<br>をドラッグアンドドロ<br>.0.201、ポート番号:<br>.0.100、ポート番号:<br>をクリックして、ウイ                                       | ます。<br>ック<br>1ップして登録し<br>10342<br>10342<br>ンドウを閉じま<br><u> センサ 機器</u><br><u> 1921680100</u> 10342                                       | ます。<br>す。<br>サゴキットマスカ<br>ダートウエイ                       | は<br>生存確認<br>生存確認<br>しのの<br>しのの<br>しのの<br>しのの<br>しのの<br>しのの<br>しのの<br>しの                                                                                                    |                                                                                                    | ×<br>×<br>×<br>×<br>×<br>×<br>×<br>×<br>×<br>×<br>×<br>×<br>×<br>× |
| <ul> <li>(3)相手機器接続構成語</li> <li>(4) ユニット一覧ウィ:<br/>→ コネクションNo</li> <li>(5)各項目を設定します<br/>交信手段<br/>シーケンサ<br/>センサ・機器</li> <li>(6)メニューの「設定す</li> <li>(7)「適用」をクリッジ</li> <li></li></ul>                                                                                                    | 设定の「<詳細設定>」<br>ンドウの「Ethernet機器<br>b.1に「UDP接続機器」<br>す。<br>ソケット通信<br>IPアドレス:192.168<br>にPアドレス:192.168<br>を反映して閉じる(R)」<br>クします。<br>tf根 プローム 展前次 シー<br>192166.020<br>192166.020                                                                                    | をダブルクリックし<br>最(汎用)」[+]をクリー<br>をドラッグアンドドロ<br>.0.201、ポート番号:<br>.0.100、ポート番号:<br>をクリックして、ウイ                                        | ます。<br>ック<br>コップして登録し<br>10342<br>10342<br>ンドウを閉じま<br><sup>センサ・機器</sup><br><sup>197FLス</sup> ポー専門<br><sup>192168,0100</sup> 10342      | ます。<br>す。<br>サプキットマスカ<br>ダートウェイ                       | ま存確認 ま な の の の の の の の の の の の の の の の の の の                                                                                                    |                                                                                                    | ×<br>×<br>x<br>x<br>x<br>x<br>x<br>x<br>x<br>x<br>x<br>x<br>x      |

- - : 192.168. 0.201 通信先IPアドレス 通信設定2(MELSEC·PC側)

IPアドレス 192 168 0 201 書込み 確認

- (4) MEL-E Unoの電源をオフして、再投入します。
- 【注意】 PCとMEL-E Unoを"PC接続用ケーブル"で接続して通信すると、MEL-E UnoとシーケンサのEthernet通信は遮断されます。 MEL-E UnoとシーケンサのEthernet通信を再開する場合は、MEL-E Unoの電源を再投入してください。
  - ※ "AE SYETSM SUPPORT TOOL"ソフトウェア の操作の詳細は、ユーザーズマニュアルを参照してください。

Ethernetポートの設定は次の手順で、MELSEC iQ-Rのパラメータに設定してください。

- RnENCPUのネットワーク部のパラメータ設定 ※RnENCPUではネットワーク部の"ポート1"でMEL-Eと通信します。(ネットワーク部"ポート2"はMEL-Eと通信できません。)
- プロジェクトにRnENCPUのネットワーク部を追加します。 ※すでにRnENCPUのネットワーク部設定が在る場合は「2」に進みます。 GX Works3のナビゲーション内を下記のように辿り、"システムパラメータ"を開いてください。
  - (1) ナビゲーション→パラメータ→「システムパラメータ」をダブルクリックする。
    - ※確認ウィンドウが開いた場合は「OK」をクリックする。
  - (2) システムパラメータで、「I/O割付設定」をクリックします。
  - (3) スロット 0(\*-0)のユニット形名「…」をクリックします。
     ゴロジェクト(P) 編集(E) 検索/置換(F) 変換(C)

| 10 <b>21</b> 3 () ()                                      |     | システムパラメータ           |                                                                              | - 🗆 X                  |
|-----------------------------------------------------------|-----|---------------------|------------------------------------------------------------------------------|------------------------|
|                                                           | 4   |                     |                                                                              |                        |
| [+1 + 4 + 7+7+4+4+()+()+()+()+()+()+()+()+()+()+()+()+()+ |     | 設定項目一智              | 走<br>設定項目                                                                    |                        |
| ナドゲーション #×                                                | 1   |                     |                                                                              |                        |
|                                                           |     |                     | ↓(R) 表示設定(V) CPU順序入替                                                         |                        |
|                                                           |     |                     | バー人1                                                                         | (一下:日初)                |
| # 10000                                                   |     | ■ペース/電源/増設ケーブル設定    |                                                                              | JUNKI BALOFORDIZ H     |
| 直 ユニット構成図                                                 |     | □ 空きスロット点数 一括設定 (乙) | CPU ROBENCPU(自号機)                                                            | 3E00                   |
|                                                           |     |                     | (3)                                                                          |                        |
| 他初期                                                       |     |                     | 2(*-2)                                                                       |                        |
|                                                           |     |                     | 3(*-3)<br>-4(*-4)                                                            |                        |
| E P MAIN                                                  |     |                     | 5(*-5)                                                                       |                        |
| 🗖 🚵 ProgPou                                               | · · |                     | - 6(*-6)<br>7(*-7)                                                           |                        |
| 🏪 ローカルラベル                                                 |     |                     | - /(*-/)<br>- 8(*-8)                                                         |                        |
| 🖬 プログラム本体                                                 |     |                     | 9(*-9)                                                                       |                        |
| 🅼 定周期                                                     |     |                     | -10(#-10)                                                                    | ~                      |
| <u>🛍</u> ተベント                                             |     |                     |                                                                              | >                      |
| 🕼 待機                                                      |     |                     |                                                                              |                        |
| 🏨 実行タイプ指定なし                                               |     |                     | ユニットが名を設定します。                                                                | ^                      |
| 👜 未登録プログラム                                                |     |                     | Iハース/電源/増設ケーブル設定してしる場合、ユニット構成図は表示でき<br>自号機CPU以外のユニット形名を設定している場合、ユニット構成図は表示でき | ません。                   |
| 🖆 FB/FUN                                                  |     |                     | 「1/回割付設定」は、ユニット間同期機能を使用している場合、変更できません。                                       |                        |
| ■ 🌆 ラベル                                                   |     |                     | 変更9る場合は「ユニット間」の制設定」の「ンステム内でユニット間」の物徴能を使                                      | 用96Jを1使用しない」に設定してくたさい。 |
| ■ 🌆 グローバルラベル                                              |     |                     | Sauto Sauto Sauto                                                            |                        |
| 🔚 Global                                                  |     | 項目一覧 検索結果           | 7190(K) 70700(CK9(0)                                                         |                        |
| 🕤 Metiobal                                                |     |                     |                                                                              |                        |
| ■ 🚺 構造体                                                   |     |                     |                                                                              |                        |
| 🗉 🕌 デバイス                                                  | 1   | システムパラメータ流用         |                                                                              | OK キャンセル               |
| ■ 🕼 パラメータ                                                 | 1   |                     | 20<br>                                                                       |                        |
| システムパラメータ                                                 | (1) |                     |                                                                              |                        |
| в 🚱 R08ENCPU                                              | x=/ |                     |                                                                              |                        |

(4) 新規ユニット追加で、ユニット種別「CPU拡張」、ユニット形名「\_RJ71EN71(E+IEC)」または(E+IEF)を選択する。

- (5) 「OK」をクリックします。
- (7) システムパラメータに戻り、「OK」をクリックします。

| ユニット選択     ユニット選択     ユニット種別     ユニット種別     ボート1 ネットワーク種別     ボート1 局種別     ボート2 高種別                      | ② CPU拡張<br><br>                         | (4)   | 102415 ×        |                                                          |                      |
|----------------------------------------------------------------------------------------------------|-----------------------------------------|-------|-----------------|----------------------------------------------------------|----------------------|
| ユニット種別<br>ユニット形名<br>ボート1ネットワーク種別<br>ボート1 局種別<br>ボート2 局種別                                                 | ● CPU拡張<br>_RJ71EN71(E+IEC)<br>Ethernet | (4)   | °# 87           | X-2E                                                     | 14 44 41             |
| <ul> <li>ユニット形名</li> <li>ポート1ネットワーク運別</li> <li>ポート1局種別</li> <li>ポート2ネットワーク運別</li> <li>ポート2高種別</li> </ul> | _RJ71EN71(E+IEC)  Theref                | (4)   | g 104           |                                                          | :~下:目初               |
| ボート1 ネットワーク種別<br>ボート1 局種別<br>ボート2 ネットワーク種別<br>ボート2 局種別                                                   | Ethernet                                | μ     | パース/電源/増設ケーブル設定 | 20ット ユニット形名 ユニット状態設定 点数                                  | 先頭XY 管理CPU設定         |
| ポート1 局種別<br>ポート2 ネットワーク種別<br>ポート2 局種別                                                                    |                                         |       |                 | ロハース<br>CPU ROBENCPU(自号機)                                | 3600                 |
| ボート2 ネットワーク種別<br>ボート2 局種別                                                                                |                                         |       |                 | (*=0) [RUTIENTI(EHED) ]. 設定なし 22点                        | 0000 1               |
| ポート2 局種別                                                                                                 | CC-Link IE Control                      |       |                 | 2(*-2)                                                   |                      |
|                                                                                                    | 通常局                                     |       |                 | 3(*-3)                                                   |                      |
| 詳細設定                                                                                                    |                                         |       |                 | -4(*-4)<br>5(*-5)                                        |                      |
| 装着位置                                                                                                    |                                         |       |                 | 6(*~6)                                                   |                      |
| 装着ペース                                                                                                    | 基本バース                                   |       |                 | 7(*-7)<br>8(*-8)                                         |                      |
| 装着スロットNo.                                                                                                | 0 -                                     |       |                 | 9(*-9)                                                   |                      |
| 先頭I/ONo.指定                                                                                               | 指定しない・                                  |       |                 | -10(#-10)<br>-++(#_++1)                                  |                      |
| 先頭I/ONo.                                                                                                 | 0000 H                                  |       |                 | <                                                        |                      |
| 1スロット占有点数                                                                                                | 32点                                     |       |                 |                                                          |                      |
| <b>1ニット形名</b><br>1ニット形名を選択します。                                                                           | (5                                      |       | 項目一覧 枝索結果       |                                                          | 目する」を「使用しない」に設定してくださ |
|                                                                                                    | OK キャンセル                                |       |                 |                                                          | (7)                  |
|                                                                                                    | . 444                                   | I     | システムパラメータ流用     |                                                          | ок <b>*</b> *>セル     |
|                                                                                                    |                                         |       | [               | MELSOFT GX Works3                                        |                      |
| .ニット追加の確認ウ                                                                                               | ィンドウが開きます。                              |       |                 | ユニットを追加します。<br>[ユニット形名] RJ71EN71(E+IE<br>(先頭)/O No) 0000 | :c)                  |
| "ユニットラベル:使                                                                                               | 用する"を確認して「OK                            | 」をクリッ | クします。           | ユニットの設定 設                                                | 定変更                  |
|                                                                                                    |                                         |       |                 |                                                          |                      |

(8)

OK

□ 以降、このダイアログを表示しない(D)

- 2. GX Works3のナビゲーション内を下記のように辿り、"ポート1ユニットパラメータ(Ethernet)"を開いてください。
  - (1) ナビゲーション→パラメータ→ユニット情報→0000:\_RJ71EN71(E+IEC)
     ※ユニット形名で\_RJ71EN71(E+IEF)を選択した場合は、そちらを開いてください。
    - →「ポート1ユニットパラメータ(Ethernet)」をダブルクリックする。
  - (2) 各項目を次のように設定します。

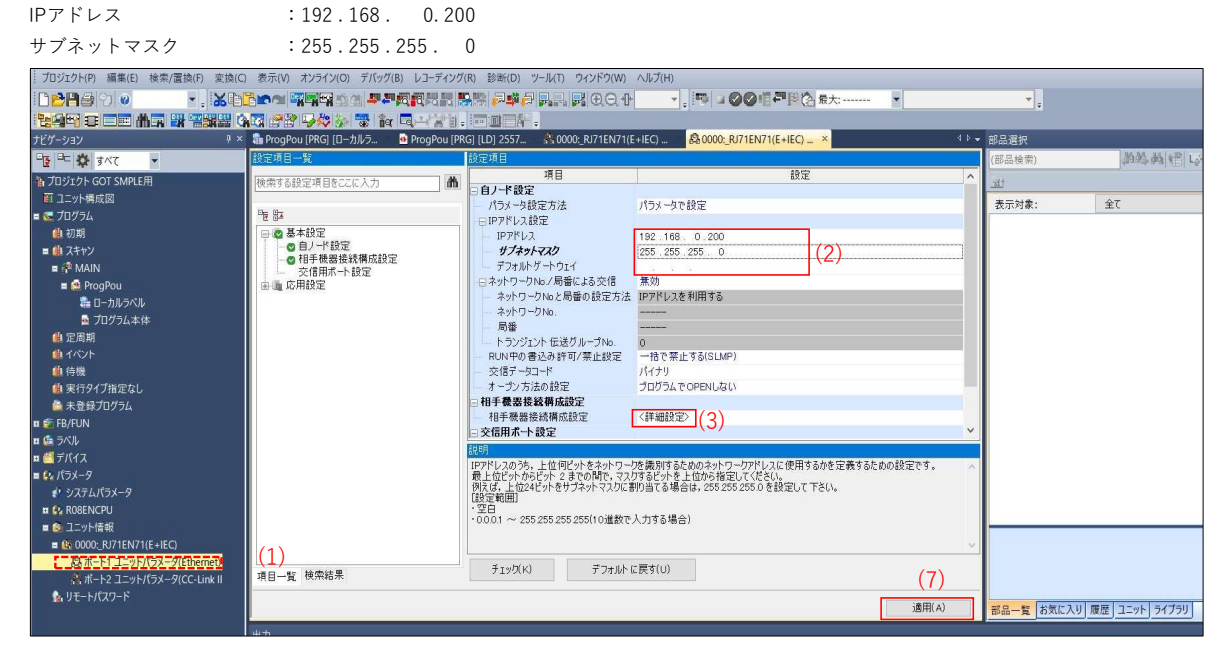

(3) 相手機器接続構成設定の「<詳細設定>」をダブルクリックします。

(4) ユニット一覧ウィンドウの「Ethernet機器(汎用)」[+]をクリック

 →コネクションNo.17に「UDP接続機器」をドラッグアンドドロップして左のウインドウに登録します。
 ※コネクションNo.1~16には、"MELSOFT接続機器"を登録します。
 (No.1~16では「ソケット通信」が設定できません)

- (5) 各項目を設定します。
  - 交信手段 ソケット通信
  - シーケンサ IPアドレス:192.168.0.200、ポート番号:10342
  - センサ・機器 IPアドレス:192.168.0.100、ポート番号:10342
- (6) メニューの「設定を反映して閉じる(R)」をクリックして、ウインドウを閉じます。
- (7) 「適用」をクリックします。

| <b>B</b> | thern    | et構成  | (先頭I/O:0020          |              |                   |           |                       |         |           |         |             |            |            |                    |           |     | - 🗆 X                                                                                                    |
|----------|----------|-------|----------------------|--------------|-------------------|-----------|-----------------------|---------|-----------|---------|-------------|------------|------------|--------------------|-----------|-----|----------------------------------------------------------------------------------------------------|
| Eth      | ernetł   | 構成(1) | 」) 編集( <u>E</u> ) 表示 | (⊻) 設定を破棄    | して閉じる( <u>A</u> ) | 設定を反映し    | て閉じる( <u>R</u> ) (    | 6)      |           |         |             |            |            |                    | (         | 4)  |                                                                                                    |
|          |          |       |                      | + = = = =    |                   | 周定パッファ    | シーケ                   | 24      |           |         |             | センサ・機器     |            |                    |           | ^   | Ethernet選択 (1=ット検索) お気に <sup>4)</sup><br>(1) (1) (1) (1) (1) (1) (1) (1) (1) (1)                                                                                                    |
|          |          | No.   | 形名                   | 交信手段         | 701-300           | 送受信設定     | IP7ドレス                | ポート番号   | MACアドレス   | ホスト名    | IP7ドレフ      | . ポート番     | き サブネットマ   | マスク デフォルト<br>ゲートウェ | 1 王仔( 2   |     | □ Ethernet機 (汎用) へ<br>■ MELSOFT 転続機計-                                                                                                    |
| ۷        | HE.      | 14    | MELSOFT接続相           | 機器 MELSOFT 援 | 続 TCP             |           | 192.168.0.200         |         |           |         |             |            |            |                    | KeepAlve  |     | 🔓 SLMP接続機器 -                                                                                                    |
|          |          | 15    | MELSOFT接続相           | 機器 MELSOFT 接 | 続 TCP             |           | 192.168.0.200         |         |           |         |             |            | (5         | 3                  | KeepAlive |     | 醫 UDP接続機器 -                                                                                                    |
|          | <b>P</b> | 16    | MELSOFT 接続相          | 機器 MELSOFT接  | 続 TCP             |           | 192.168.0.200         |         |           |         |             |            | ()         | 0                  | KeepAlive |     | ■OPS 接続機器 -                                                                                                    |
|          | 腦        | 17    | UDP接続機器              | ソケット通信       | UDP               |           | 192.168.0.200         | 10342   |           |         | 192,168,0,1 | 00 10342   |            |                    | UDP       | ~   | 出版 Active fg 約2 物語 Table Table T |
|          | <        |       |                      |              |                   |           |                       |         |           |         |             |            |            |                    | _         | >   | SE Fullmassive 法约约2014 -                                                                                                    |
|          |          |       | ネクション コネクシ           | コン コネクション コ  | ネクション コオ          | トクション コネク | ション コネクション            | コネクション: | コネクション コネ | トクション コ | ネクション コネク   | フション コネクショ | ン コネクション : | コネクション コネク         | ションコネクショ  | a>  | 醫 MODBUS/TCP接約-                                                                                                    |
|          | in t     |       | No.1 No.2            | No.3         | No.4              | No.5 N    | 5.6 No.7              | No.8    | No.9      | No.10   | No.11 No    | 0.12 No.13 | No.14      | No.15 No           | 16 No.11  | 7   | 回Ethernet機器(三菱電機)                                                                                                    |
| 自用       | 3        |       |                      |              |                   |           |                       |         |           |         |             |            |            |                    |           |     | ■ GOT2000Series                                                                                                    |
| 授新       | 台数       | :17   |                      |              |                   |           |                       | MEL     |           | MEL     |             |            |            |                    |           |     | ■ GOT2000シリーズ                                                                                                    |
|          |          |       |                      |              |                   |           |                       |         |           |         |             |            |            |                    |           |     | Servo Amplifier(MELSER                                                                                                    |
|          |          |       |                      |              |                   |           |                       |         |           |         |             |            |            |                    |           |     | ■ インバータ(FR-A800シリー)                                                                                                    |
|          |          |       |                      | MELCOR N     |                   | ELCOE MEL | OF MELOOF             | MELCOR  | MELSOF    |         | IELSOF ME   | COE NELCO  | E MELCOE   | MELCOE MEL         |           | 28  | [旗西] ^                                                                                                    |
|          |          |       | T接続機 T接続             | 機 T接続機 T     | 後続機 T             | 接続機 T接    | 続機 T接続機               | T接続機    | T接続機 T    | 接続機     | 「接続機 T接     | 続機 T接続権    | 表 T接続機     | T接続機 T接            | 続機 機器     | 445 | UDP捲結機器                                                                                                    |
|          |          | <     |                      | #            | #                 | #         | <b>7</b> 5 <b>7</b> 5 | 22      | 22        |         | 22          | **         | 22         | 22                 | 8         | >   | [什样] 、                                                                                                    |
| E ana    |          |       |                      |              |                   |           |                       |         |           |         |             |            |            |                    |           |     | 1.1.1.1.1                                                                                                    |
| ; 出刀     |          | _     |                      |              | _                 | _         |                       | _       | _         | _       | _           |            |            |                    | _         | _   | ×                                                                                                    |

## 【注意】各FBのユニットラベル、コネクション番号は下記のように修正してください。

・ユニットラベル"EN71\_EC\_1", "Port1"の場合、ユニットラベル=[EN71\_EC\_1], コネクション番号=[K17] ・ユニットラベル"EN71\_EF\_1", "Port1"の場合、ユニットラベル=[EN71\_EF\_1], コネクション番号=[K17]

## 4. 接続用ソフトウェア(FB)の解説

# 4-1. Initialize Data

MEL-E Unoの初期設定値を設定するFBです。

FBの実行でMEL-E Unoの初期設定値として下記の値を設定します。 ※初期値はMEL-E Unoの使用状況に応じて変更してご使用ください。

|            | 10000-000 |                                                    |  |  |  |  |  |
|------------|-----------|----------------------------------------------------|--|--|--|--|--|
| 初期設定項目     | 初期値       | 設定範囲                                               |  |  |  |  |  |
| ファイルフォーマット | K1        | 0:バイナリ、1:CSV (EO-MEL-E-Uno-1stでは機能しません)            |  |  |  |  |  |
| 送信間隔       | K1        | 0:10ms,1:20ms,2:50ms,3:100ms                       |  |  |  |  |  |
| ゲイン        | K30       | 0:0dB,10:10dB,20:20dB,30:30dB,40:40dB,50:50dB      |  |  |  |  |  |
| HPF        | K30       | 0:THRU, 30:30kHz, 50:50kHz, 100:100kHz, 150:150kHz |  |  |  |  |  |
| しきい値       | K0        | 0:0%-100:100%                                      |  |  |  |  |  |
| 交点数モード     | K1        | 1:0V交点数モード,3:しきい値交点数モード                            |  |  |  |  |  |
| センサチェック    | K0        | 0:調整計測,1:交換計測                                      |  |  |  |  |  |

※2021/8/3 誤記修正

## 【使用方法】

RUN中1スキャンで動作させてください。(例:SM402)

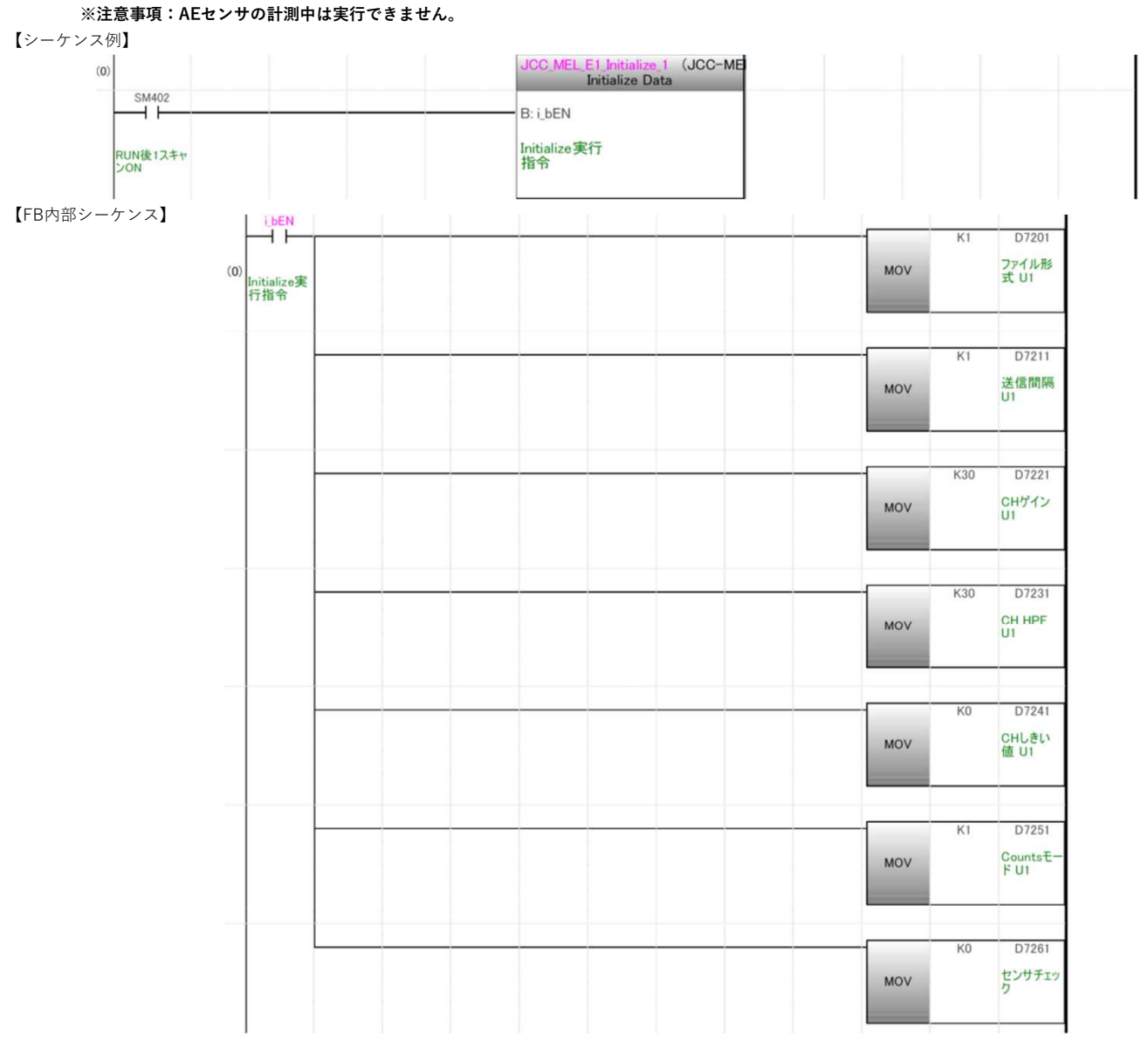

| MEL-E Unoを増設したとき | のデバイス番号の | D変更例を示します |
|------------------|----------|-----------|
|------------------|----------|-----------|

| 初期設定項目     |       | MEL-E ユニット |       |       |       |       |  |  |  |  |  |
|------------|-------|------------|-------|-------|-------|-------|--|--|--|--|--|
| 初期設定項目     | 1     | 2          | 3     | 4     | 5     | 6     |  |  |  |  |  |
| ファイルフォーマット | D7201 | D7202      | D7203 | D7204 | D7205 | D7206 |  |  |  |  |  |
| 送信間隔       | D7211 | D7212      | D7213 | D7214 | D7215 | D7216 |  |  |  |  |  |
| CHゲイン      | D7221 | D7222      | D7223 | D7224 | D7225 | D7226 |  |  |  |  |  |
| HPF        | D7231 | D7232      | D7233 | D7234 | D7235 | D7236 |  |  |  |  |  |
| しきい値       | D7241 | D7242      | D7243 | D7244 | D7245 | D7246 |  |  |  |  |  |
| Countsモード  | D7251 | D7252      | D7253 | D7254 | D7255 | D7256 |  |  |  |  |  |
| センサチェック    | D7261 | D7262      | D7263 | D7264 | D7265 | D7266 |  |  |  |  |  |

## 4-2. Time Adjustment

MEL-E Unoにシーケンサの時刻を同期させるFBです。 FBの実行でシーケンサの時刻をMEL-E Unoに書込みます。

#### 【使用方法】

FB実行指令bitをONし、FB 正常終了または異常終了のbitがONしたらFB実行指令bitをOFFします。 ※2021/11/11 誤記修正 ※注意事項:AEセンサの計測中は実行しないでください。

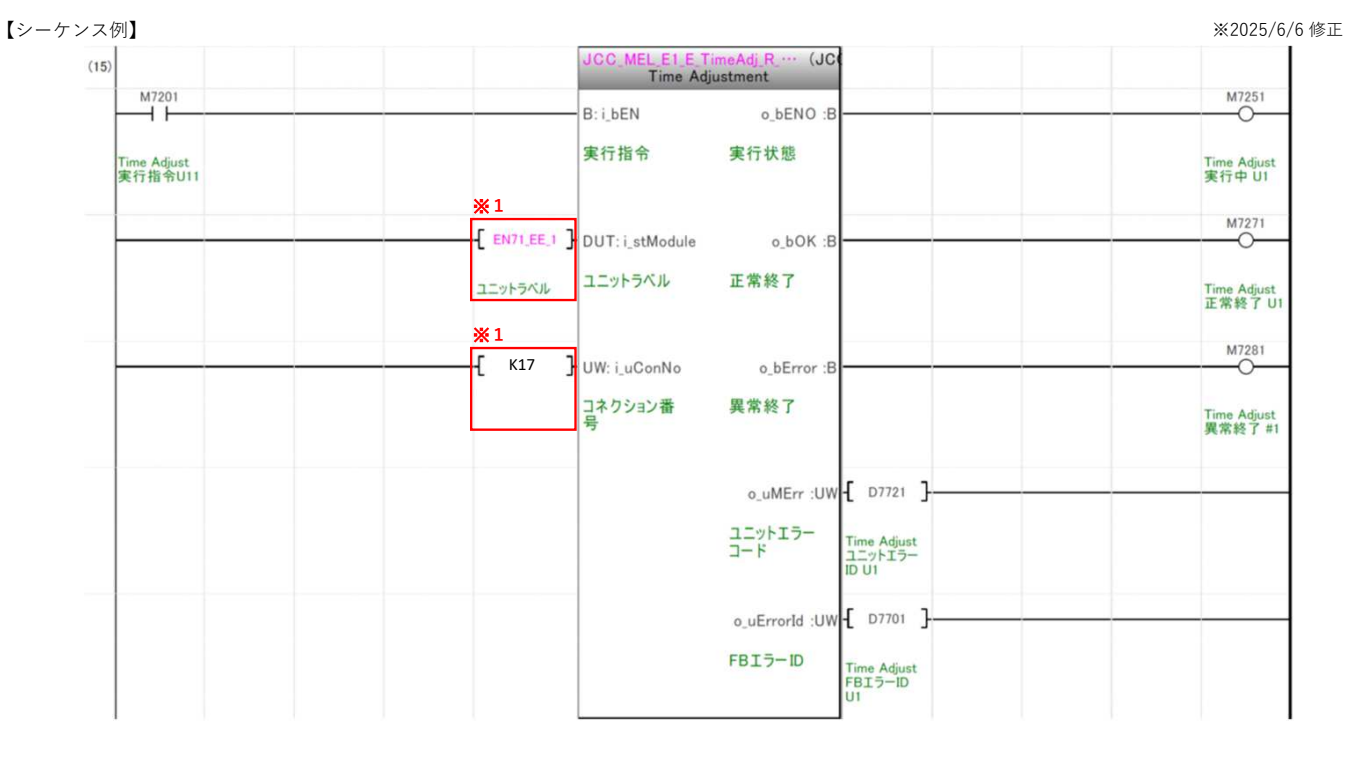

※1 ユニットラベル、コネクション番号はMEL-E Unoを接続するEthernetインタフェースユニットに合わせて変更してください。 例:ユニットラベル"EN71\_EE\_2", "Port2"の場合、ユニットラベル=[EN71\_EE\_2], コネクション番号=[K65]

※2025/6/6 修正

| 【入出力 | ラベル説明】 |
|------|--------|
|      |        |

|        | ラベル名       | 種別        | ラベル機能             |
|--------|------------|-----------|-------------------|
| л      | i_bEN      | bit       | FB実行指令            |
| 八<br>力 | i_stModule | ユニットラベル   | Ethernetユニットラベル   |
| //     | i_uConNo   | ワード[符号なし] | Ethernetコネクション番号) |
|        | o_bENO     | bit       | FB実行状態            |
| цц     | o_bOK      | bit       | FB正常終了            |
| ш<br>+ | o_bError   | bit       | FB異常終了            |
| )]     | o_uMErr    | ワード[符号なし] | EthernetユニットエラーID |
|        | o_uErrorId | ワード[符号なし] | FBエラーID           |

#### 【FBエラーコード一覧】

|   | 番号  | 内容          | 対処方法                                        |               |
|---|-----|-------------|---------------------------------------------|---------------|
| ſ | 200 | コネクション設定範囲外 | Ethernetユニットで使用できる17~64,65~129の範囲で設定してください。 |               |
|   | 210 | 通信タイルアウト    | 原因:FB通信を開始後20秒以上応答がない                       | ※2022/1/31 修正 |
|   | 210 |             | 設定アドレス、ポート番号およびEthernet接続を確認してください。         |               |
|   | 220 | 受信々ノノマウト    | 原因:MEL-Eから2秒以上通信が受信できない。                    | ※2022/1/31 修正 |
|   | 220 | 文信ダイムアフト    | 通信経路の確認をしてください。MEL-Eユニットの状態を確認して ください。      |               |

※ ユニットエラーコードは、Ethernetインタフェースユニットのユーザーズマニュアルを参照してください。 三菱電機㈱ MELSEC iQ-R Ethernet ユーザーズマニュアル(応用編)「3.5 エラーコード一覧」

MEL-E Unoを増設したときのビット番号・デバイス番号の変更例を示します。

|       | ラベル機能             | ラベル名       | MEL-Eユニット |       |       |       |       |       |  |  |
|-------|-------------------|------------|-----------|-------|-------|-------|-------|-------|--|--|
|       | ノ・マルロ及用と          |            | 1         | 2     | 3     | 4     | 5     | 6     |  |  |
| 入力ビット | FB実行指令            | i_bEN      | M7201     | M7202 | M7203 | M7204 | M7205 | M7206 |  |  |
| 出力ビット | FB実行状態            | o_bENO     | M7251     | M7252 | M7253 | M7254 | M7255 | M7256 |  |  |
|       | FB正常終了            | o_bOK      | M7271     | M7272 | M7273 | M7274 | M7275 | M7276 |  |  |
|       | FB異常終了            | o_bError   | M7281     | M7282 | M7283 | M7284 | M7285 | M7286 |  |  |
| 出力ワード | EthernetユニットエラーID | o_uMErr    | D7701     | D7702 | D7703 | D7704 | D7705 | D7706 |  |  |
|       | FBエラーID           | o_uErrorId | D7721     | D7722 | D7723 | D7724 | D7725 | D7726 |  |  |

## 4-3. Sensor Check

MEL-E Unoでセンサ信号チェックを行うFBです。センサチェック(D7261)の値で動作が変化します。

センサチェック=KO 調整計測:AEセンサのレベルチェックを行います。

FBの実行でAEセンサ信号を計測して履歴1に保存します。また、基準値と過去10回の計測値を返信します。

※計測値は過去10回のデータが保存され、10個以上になった場合は古い履歴より上書き保存されます。

センサチェック=K1 交換計測:AEセンサを交換した場合に、AEセンサの基準値を更新します。

FBの実行でAEセンサ信号を計測して基準値に保存します。また、過去10回の計測値を初期化します。

#### 【使用方法】

FB実行指令bitをONし、FB 正常終了または異常終了のbitがONしたらFB実行指令bitをOFFします。 ※注意事項:AEセンサの計測中は実行しないでください。 ※2021/11/11 誤記修正

※2025/6/6 修正

#### 【シーケンス例】

| M7101                 | Sen                       | sor Check                                 | M7151                |
|-----------------------|---------------------------|-------------------------------------------|----------------------|
|                       | B: i_bEN                  | o_bENO :B                                 | O                    |
| SensorCheck<br>実行指令U1 | 実行指令                      | 実行状態                                      | SensorChec<br>実行状態   |
|                       | *1                        |                                           | M7171                |
|                       | EN71_EE_1 DUT: i_stModul  | e o_bOK :B                                | O                    |
|                       | ユニットラベルユニットラベル            | 正常終了                                      | SensorChec<br>正常終了 U |
|                       | <b>※</b> 1                |                                           | M7181                |
|                       | [ K17 ] UW: i_uConNo      | o_bError :B                               | 0                    |
|                       | コネクション番<br>号              | 異常終了                                      | SensorChec<br>異常終了 U |
|                       |                           |                                           |                      |
|                       | D7261 W: i_wSensorC       | ··· o_uMErr :UW { D7501 }                 |                      |
|                       | <sub>センサチェック</sub> センサ 交換 | ユニットエラーID SensorCheck<br>ユニットエラー<br>ID UI |                      |
|                       |                           | o_uErrorld :UW { D7511 }                  |                      |
|                       |                           | FBIJ-ID SensorCheck                       |                      |
|                       |                           |                                           |                      |
|                       |                           | o_uSenA···· :UW -{ D7521 }                |                      |
|                       |                           | センサ基準値 センサ基準値                             |                      |
|                       |                           | 01                                        |                      |
|                       |                           | o_uSenA… :UW -[ D7531 ]                   |                      |
|                       |                           | センサ履歴1 センサ履歴1                             |                      |
|                       |                           |                                           |                      |
|                       |                           | o_uSenA··· :UW { D7541 }                  |                      |
|                       |                           | センサ履歴2 センサ履歴2                             |                      |
|                       |                           |                                           |                      |
|                       |                           | o_uSenA… :UW { D7551 }                    |                      |
|                       |                           | センサ履歴3<br>U1                              |                      |
|                       |                           |                                           |                      |
|                       |                           | o_uSenA···· :UW - D7561                   |                      |
|                       |                           | センサ履歴4 センサ履歴4 U1                          |                      |
|                       |                           | 5                                         |                      |
|                       |                           | o_uSenA····:UW - D7571                    |                      |
|                       |                           | センサ履歴5<br>U1                              |                      |
|                       |                           | 5 and 1                                   |                      |
|                       |                           | o_uSenA····:UW 1_ D7581 _                 |                      |
|                       |                           | センサ履歴6<br>U1                              |                      |
|                       |                           | 07501                                     |                      |
|                       |                           | o_uSenA····:UW 1_ D7591 J                 |                      |
|                       |                           | センサ履歴7<br>U1                              |                      |
|                       |                           | 0. USepA                                  |                      |
|                       |                           | センサ履歴8 センサ原語の                             |                      |
|                       |                           | ビンサ履歴8                                    |                      |
|                       |                           | o uSenA :UW - D7611 ]                     |                      |
|                       |                           | センサ履歴9 かいかかかっ                             |                      |
|                       |                           |                                           |                      |
|                       |                           | o uSenA :UW D7621                         |                      |
|                       |                           | センサ限 歴 10                                 |                      |
|                       |                           | センサ履歴10<br>UI                             |                      |

※1 ユニットラベル、コネクション番号はMEL-E Unoを接続するEthernetインタフェースユニットに合わせて変更してください。 例:ユニットラベル"EN71\_EE\_2", "Port2"の場合、ユニットラベル=[EN71\_EE\_2], コネクション番号=[K65]

#### 【入出力ラベル説明】

|   | ラベル名             | 種別        | ラベル機能               |
|---|------------------|-----------|---------------------|
|   | i_bEN            | bit       | FB実行指令              |
| 入 | i_stModule       | ユニットラベル   | Ethernetユニットラベル     |
| 力 | i_uConNo         | ワード[符号なし] | Ethernetコネクション番号    |
|   | i_wSensorCheck   | ワード[符号付]  | 0x00:調整計測 0x01:交換計測 |
|   | o_bENO           | bit       | FB実行状態              |
|   | o_bOK            | bit       | FB正常終了              |
|   | o_bError         | bit       | FB異常終了              |
|   | o_uMErr          | ワード[符号なし] | EthernetユニットエラーID   |
|   | o_uErrorId       | ワード[符号なし] | FBエラーID             |
|   | o_uSenAmpStdVI   | ワード[符号なし] | センサ基準値(Amplitude)   |
|   | o_uSenAmpHstVI1  | ワード[符号なし] | センサ履歴1(最新)          |
| 出 | o_uSenAmpHstVl2  | ワード[符号なし] | センサ履歴2              |
| 力 | o_uSenAmpHstVI3  | ワード[符号なし] | センサ履歴3              |
|   | o_uSenAmpHstVl4  | ワード[符号なし] | センサ履歴4              |
|   | o_uSenAmpHstVI5  | ワード[符号なし] | センサ履歴5              |
|   | o_uSenAmpHstVl6  | ワード[符号なし] | センサ履歴6              |
|   | o_uSenAmpHstVI7  | ワード[符号なし] | センサ履歴7              |
|   | o_uSenAmpHstVI8  | ワード[符号なし] | センサ履歴8              |
|   | o_uSenAmpHstVI9  | ワード[符号なし] | センサ履歴9              |
|   | o_uSenAmpHstVI10 | ワード[符号なし] | センサ履歴10             |

#### 【FBエラーコード一覧】

| 番号  | 内容                                       |                                             |  |
|-----|------------------------------------------|---------------------------------------------|--|
| 40  | センサ交換チェック設定範囲外 0:調整計測または1:交換計測で設定してください。 |                                             |  |
| 200 | コネクション設定範囲外                              | Ethernetユニットで使用できる17~64,65~129の範囲で設定してください。 |  |
| 210 | 通信タイトアウト                                 | 原因:FB通信を開始後20秒以上応答がない                       |  |
| 210 | 通信メイムアット                                 | 設定アドレス、ポート番号およびEthernet接続を確認してください。         |  |
| 220 | 平信友人/코古卜                                 | 原因:MEL-Eから2秒以上通信が受信できない。                    |  |
| 220 | 支信ダイムアット                                 | 通信経路の確認をしてください。MEL-Eユニットの状態を確認して ください。      |  |

※2022/1/31 修正

※2022/1/31 修正

※ ユニットエラーコードは、Ethernetインタフェースユニットのユーザーズマニュアルを参照してください。
 三菱電機㈱ MELSEC iQ-R Ethernet ユーザーズマニュアル(応用編)「3.5 エラーコード一覧」

| MEL-E Ur | 10を増設したと | きのビット番号 | ・デバイス番号         | の変更例を示します。 |
|----------|----------|---------|-----------------|------------|
|          |          |         | 」 / · · / · 田 」 |            |

|       | ラベル機能     |                  | MEL-E ユニット |       |       |       |       |       |
|-------|-----------|------------------|------------|-------|-------|-------|-------|-------|
|       | ノヘル機能     | ノヘル名             | 1          | 2     | 3     | 4     | 5     | 6     |
| 入力ビット | FB実行指令    | i_bEN            | M7101      | M7102 | M7103 | M7104 | M7105 | M7106 |
| 出力ビット | FB実行状態    | o_bENO           | M7151      | M7152 | M7153 | M7154 | M7155 | M7156 |
|       | FB正常終了    | o_bOK            | M7171      | M7172 | M7173 | M7174 | M7175 | M7176 |
|       | FB異常終了    | o_bError         | M7181      | M7182 | M7183 | M7184 | M7185 | M7186 |
| 出力ワード | ユニットエラーID | o_uMErr          | D7501      | D7502 | D7503 | D7504 | D7505 | D7506 |
|       | エラーID     | o_uErrorld       | D7511      | D7512 | D7513 | D7514 | D7515 | D7516 |
|       | センサ基準値    | o_uSenAmpStdVI   | D7521      | D7522 | D7523 | D7524 | D7525 | D7526 |
|       | センサ履歴1    | o_uSenAmpHstVI1  | D7531      | D7532 | D7533 | D7534 | D7535 | D7536 |
|       | センサ履歴2    | o_uSenAmpStdVI2  | D7541      | D7542 | D7543 | D7544 | D7545 | D7546 |
|       | センサ履歴3    | o_uSenAmpStdVI3  | D7551      | D7552 | D7553 | D7554 | D7555 | D7556 |
|       | センサ履歴4    | o_uSenAmpStdVI4  | D7561      | D7562 | D7563 | D7564 | D7565 | D7566 |
|       | センサ履歴5    | o_uSenAmpStdVI5  | D7571      | D7572 | D7573 | D7574 | D7575 | D7576 |
|       | センサ履歴6    | o_uSenAmpStdVI6  | D7581      | D7582 | D7583 | D7584 | D7585 | D7586 |
|       | センサ履歴7    | o_uSenAmpStdVI7  | D7591      | D7592 | D7593 | D7594 | D7595 | D7596 |
|       | センサ履歴8    | o_uSenAmpStdVI8  | D7601      | D7602 | D7603 | D7604 | D7605 | D7606 |
|       | センサ履歴9    | o_uSenAmpStdVI9  | D7611      | D7612 | D7613 | D7614 | D7615 | D7616 |
|       | センサ履歴10   | o_uSenAmpStdVI10 | D7621      | D7622 | D7623 | D7624 | D7625 | D7626 |

## 4-4. Mesurement Start/Stop

MEL-E UnoでAEセンサの計測を行うFBです。 FBの実行でAEセンサ計測を行い、"送信間隔"毎に計測データを更新します。

### 【使用方法】

FB実行指令bitのONで計測を開始し、FB実行命令bitのOFFで計測を終了します。 ※注意事項:他のFB実行中は計測を実行しないでください。

| (1100) |                       |                       | JCC_MEL EI E S   | TART R 0 ··· (JC  |                    |                      |
|--------|-----------------------|-----------------------|------------------|-------------------|--------------------|----------------------|
| (1182) | 117001                |                       | Mesurment        | Start/Stop        |                    |                      |
| -      | M7301                 |                       | B: i_bEN         | o_bENO :B         |                    | O                    |
|        | Manual                |                       | 実行指令             | 実行状態              |                    |                      |
|        | mesurement<br>実行指令 U1 |                       |                  |                   |                    | Mesurement<br>実行状態 U |
|        |                       | <u>*1</u>             |                  |                   |                    | M7381                |
| ł      |                       | EN71_EE_1             | DUT: i_stModule  | o_bError :B       | ·                  | O                    |
|        |                       | ユニットラベル               | 使用ユニットラ          | 異常終了              |                    | Mesurement           |
|        |                       |                       |                  |                   |                    | 異常終了 U               |
|        |                       | ×1                    |                  | ME 100            | [ p.7001 ]         |                      |
| [      |                       | L KI/ _               | W: I_UCONNO      | o_umerr :0w       | 1 0/801            |                      |
|        |                       |                       | コネクション番<br>号     | ユニットエラー<br>コード    | StartMesure        |                      |
|        |                       |                       |                  |                   | ∋-ID U1            |                      |
| ŀ      |                       | D7201                 | W: i_wFormat     | o_uErrorID :UW    | -{ D7821 }         |                      |
|        |                       | ファイル形式 UI             | ファイル形式           | FBID-ID           | Mesurment          |                      |
|        |                       |                       |                  |                   | FBI5-ID<br>UI      |                      |
|        |                       | Г. отоц. <sup>-</sup> | 1                | o                 | E 177404 - ]       |                      |
| [      |                       | 1 0/211 .             | W: I_WINTERVAL   | o_umSec :UW       |                    |                      |
|        |                       | 送信間隔 U1               | 送信間隔             | 計測ミリ秒             | 測定ミリ秒 U1           |                      |
|        |                       |                       |                  |                   |                    |                      |
| ŀ      |                       | D7221                 | W: i_wChGain     | o_uSec :UW        | [ D7421 ]          |                      |
|        |                       |                       | CHゲイン            | 計測秒               |                    |                      |
|        |                       | CHケイン U1              |                  | H1 /0112          | 測定秒 U1             |                      |
|        |                       |                       |                  |                   |                    |                      |
| ŀ      |                       | [ D7231 ]             | W: i_wChHPF      | o_uMin :UW        | -{ D7441 }         |                      |
|        |                       | CH HPF U1             | CH HPF           | 計測分               | 测定分 U1             |                      |
|        |                       |                       |                  |                   |                    |                      |
|        |                       | [ D7241 ]             |                  | 11                | [ D7461 ]          |                      |
| [      |                       | L 0/241 -             | W: I_WChThres    | o_uHour :UW       |                    |                      |
|        |                       | CHしきい値 U1             | CHしきい値           | 計測時               | 測定時 U1             |                      |
|        |                       |                       |                  |                   |                    |                      |
|        |                       | D7251                 | W: i_wCounts···· | o_uAmpV… :UW      | { D7000 }          |                      |
|        |                       |                       | Counts E - F     | Amplitude值        |                    |                      |
|        |                       | Countsモード<br>U1       | o o un co e i i  | Ampircado         | Amplitude U1       |                      |
|        |                       |                       |                  |                   |                    |                      |
|        |                       |                       |                  | o_eEnergyV···· :E | - D7020 -          | -                    |
|        |                       |                       |                  | Energy 值          | Energy U1          |                      |
|        |                       |                       |                  |                   |                    |                      |
|        |                       |                       |                  | DUG               | [ proto ]          |                      |
|        |                       |                       |                  | o_uRMSV···· :UW   | L 07040 J          |                      |
|        |                       |                       |                  | RMS值              | RMS U1             |                      |
|        |                       |                       |                  |                   |                    |                      |
|        |                       |                       |                  | o_uAmplit… :UW    | -[ D7060 ]         |                      |
|        |                       |                       |                  | Amplitude dh      |                    |                      |
|        |                       |                       |                  | 值                 | Amplitude db<br>U1 |                      |
|        |                       |                       |                  |                   |                    |                      |
|        |                       |                       |                  | o_udCoun… :UD     | { D7080 }          |                      |
|        |                       |                       |                  | Counts值           | Counts             |                      |
|        |                       |                       |                  |                   |                    |                      |

※1 ユニット先頭番号、コネクション番号は接続するEthernetインタフェースユニットに合わせて変更してください。 例:ユニットラベル"EN71\_EE\_2", "Port2"の場合、ユニットラベル=[EN71\_EE\_2], コネクション番号=[K65]

## 【入出力ラベル説明】

|   | ラベル名                 | 種別           | ラベル機能                                              |  |  |
|---|----------------------|--------------|----------------------------------------------------|--|--|
|   | i_bEN                | bit          | FB実行指令                                             |  |  |
|   | i_stModule           | ユニットラベル      | Ethernetユニットユニットラベル                                |  |  |
|   | i_uConNo             | ワード[符号なし]    | Ethernetコネクション番号                                   |  |  |
|   | i uEormot            | ロード[符号た1]    | EOB本体内蔵SDカードに保存されるファイル形式                           |  |  |
|   |                      | / [1] ちなし]   | 0:バイナリ, 1:CSV (MEL-E Uno 1stでは機能しません)              |  |  |
|   | i ulatoruol          | ワード[符号なし]    | EOBからの送信間隔                                         |  |  |
| 入 |                      |              | 0:10ms, 1:30ms, 2:50ms, 3:100ms                    |  |  |
| 力 | i uChGain            | ロード[符号た1]    | ゲイン設定                                              |  |  |
|   |                      | / [1] ちなし]   | 0:0dB, 10:10dB, 20:20dB, 30:30dB, 40:40dB, 50:50dB |  |  |
|   | і "СЬНРЕ             | ワード[符号た1]    | ハイパスフィルタ設定                                         |  |  |
|   |                      | 7 [[] 7 & C] | 0:スルー, 30:30KHz, 50:50KHz, 100:100KHz, 150:150KHz  |  |  |
|   | i_wChThreshold       | ワード[符号付]     | しきい値 0:0%~100:100%                                 |  |  |
|   | i wCountsMode        | ワード[符号付]     | 交点数モード                                             |  |  |
|   |                      | [נוכיני] ו י | 0x011:0V交点数モード,0x03:しきい値交点数モード                     |  |  |
|   | o_bENO               | bit          | FB実行状態                                             |  |  |
|   | o_bOK                | bit          | FB正常終了                                             |  |  |
|   | o_bError             | bit          | FB異常終了                                             |  |  |
|   | o_uMErr              | ワード[符号なし]    | EthernetユニットエラーID                                  |  |  |
|   | o_uErrorId           | ワード[符号なし]    | FBエラーID                                            |  |  |
|   | o_umSec              | ワード[符号なし]    | 計測時刻"ミリ秒"                                          |  |  |
| 出 | o_uSec               | ワード[符号なし]    | 計測時刻"秒"                                            |  |  |
| 力 | o_uMin               | ワード[符号なし]    | 計測時刻"分"                                            |  |  |
|   | o_uHour              | ワード[符号なし]    | 計測時刻"時"                                            |  |  |
|   | o_uAmpValue          | ワード[符号なし]    | Amplitude值                                         |  |  |
|   | o_eEnergyValue       | 実数           | Energy値                                            |  |  |
|   | o_uRMSValue          | ワード[符号なし]    | RMS值                                               |  |  |
|   | o_uAmplitude_dbValue | ワード[符号なし]    | Amplitude_db值                                      |  |  |
|   | o_udCountsValue      | ダブルワード       | Counts値                                            |  |  |

## 【FBエラ<u>ーコード一覧</u>】

| 番号  | 内容             | 対処方法                                             |  |  |  |
|-----|----------------|--------------------------------------------------|--|--|--|
| 10  | ゲインが設定範囲外      | "0", "10", "20", "30", "40", "50"のいずれかを設定してください。 |  |  |  |
| 20  | HPFが設定範囲外      | ▶                                                |  |  |  |
| 30  | 交点数モードが設定範囲外   | "1"または"3"を設定してください。                              |  |  |  |
| 40  | 保存フォーマットが設定範囲外 | 0:バイナリまたは1:CSVを設定してください。                         |  |  |  |
| 50  | 送信間隔が設定範囲外     | 0:10ms, 1:30ms, 2:50ms, 3:100msのいずれかを設定してください。   |  |  |  |
| 100 | AEセンサ断線        | AEセンサを点検してください。                                  |  |  |  |
| 110 | AEセンサショート      | AEセンサを点検してください。                                  |  |  |  |
| 120 | 過電圧            | AEアンプを点検してください。                                  |  |  |  |
| 130 | 電圧低下           | AEアンプを点検してください。                                  |  |  |  |
| 200 | コネクション設定範囲外    | Ethernetユニットで使用できる17~64,65~129の範囲で設定してください。      |  |  |  |
| 210 | 通信タイノマウト       | 原因:FB通信を開始後20秒以上応答がない                            |  |  |  |
| 210 | 通信ダイムノント       | 設定アドレス、ポート番号およびEthernet接続を確認してください。              |  |  |  |
| 220 | 受信タイルアウト       | 原因:MEL-Eから2秒以上通信が受信できない。                         |  |  |  |
| 220 | 文店ダイムノフト       | 通信経路の確認をしてください。MEL-Eユニットの状態を確認して ください。           |  |  |  |

※2022/1/31 修正

※2022/1/31 修正

※ ユニットエラーコードは、Ethernetインタフェースユニットのユーザーズマニュアルを参照してください。
 三菱電機㈱ MELSEC iQ-R Ethernet ユーザーズマニュアル(応用編)「3.5 エラーコード一覧」

|       | コペートを告            | ニベルタ                 | MEL-Eユニット |       |       |       |       |       |
|-------|-------------------|----------------------|-----------|-------|-------|-------|-------|-------|
|       | ノバンレの文目と          | ノベル名                 | 1         | 2     | 3     | 4     | 5     | 6     |
| 入力ビット | FB実行指令            | i_bEN                | M7301     | M7302 | M7303 | M7304 | M7305 | M7306 |
| 出力ビット | FB実行状態            | o_bOK                | M7351     | M7352 | M7353 | M7354 | M7355 | M7356 |
|       | FB異常終了            | o_bError             | M7381     | M7382 | M7383 | M7384 | M7385 | M7386 |
| 出力ワード | EthernetユニットエラーID | o_uMErr              | D7801     | D7802 | D7803 | D7804 | D7805 | D7806 |
|       | FBエラーID           | o_uErrorId           | D7821     | D7822 | D7823 | D7824 | D7825 | D7826 |
|       | 計測時刻"ミリ秒"         | o_umSec              | D7401     | D7402 | D7403 | D7404 | D7405 | D7406 |
|       | 計測時刻"秒"           | o_uSec               | D7421     | D7422 | D7423 | D7424 | D7425 | D7426 |
|       | 計測時刻"分"           | o_uMin               | D7441     | D7442 | D7443 | D7444 | D7445 | D7446 |
|       | 計測時刻"時"           | o_uHour              | D7461     | D7462 | D7463 | D7464 | D7465 | D7466 |
|       | Amplitude値        | o_uAmpValue          | D7000     | D7002 | D7004 | D7006 | D7008 | D7010 |
|       | Energy値           | o_eEnergyValue       | D7020     | D7022 | D7024 | D7026 | D7028 | D7030 |
|       | RMS値              | o_uRMSValue          | D7040     | D7042 | D7044 | D7046 | D7048 | D7050 |
|       | Amplitude_db値     | o_uAmplitude_dbValue | D7060     | D7062 | D7064 | D7066 | D7068 | D7070 |
|       | Counts值           | o_udCountsValue      | D7080     | D7082 | D7084 | D7086 | D7088 | D7090 |

| 【重要】AE測定中に中断した場合の復旧方法                                                                                                    |  |
|----------------------------------------------------------------------------------------------------|--|
| AE測定中に外部要因で中断した場合は、必ずFBを停止してMEL-Eを再起動(初期化)してください。                                                                                                    |  |
| MEL-Eを再起動しないと、再開時にPLCのEthernetユニットに大量のデータが入力されてユニットエラーが発生します。<br>"CPUリセット"が必要になります。                                                                                                    |  |
| ■ AE測定中に中断した場合は、次の手順で復旧を行ってください。                                                                                                    |  |
| <ol> <li>AE測定中にCPUの電源がオフした場合。         <ol> <li>MEL-E 電源 切/入(再起動)<br/>※電源オン後はMEL-Eの起動(POWER_LED:緑点灯)まで20秒以上待ってください。</li> <li>CPU電源オン</li></ol></li></ol>                                                      |  |
| <ol> <li>AE測定中にLANケーブルが抜けた場合。         <ol> <li>FB停止(実行指令 B:i_ben=OFF)</li> <li>MEL-E 電源 切</li> <li>LANケーブル再接続</li> <li>MEL-E 電源入(再起動)</li></ol></li></ol>                                                    |  |
| <ol> <li>AE測定中にMEL-Eの電源がオフした場合。         <ol> <li>FB停止(実行指令 B:i_ben=OFF)</li> <li>MEL-E 電源入(再起動)</li> <li>※電源オン後はMEL-Eの起動(POWER_LED:緑点灯)まで20秒以上待ってください。</li> <li>FB実行(実行指令 B:i_ben=ON)</li> </ol> </li> </ol> |  |
| <ol> <li>4. AE測定中にFBエラー220(受信タイムアウト)が発生した場合。         <ol> <li>(1) FB停止(実行指令 B:i_ben=OFF)</li> <li>(2) MEL-E 電源 切/入(再起動)                  <ul></ul></li></ol></li></ol>                                       |  |

# Point!

## AE測定のデータが不安定なときは、初期設定の「送信間隔」を大きくしてください。

シーケンサCPUの処理内容によって、MEL-EのAEデータを取りこぼしたりエラーを発生する場合があります。 このような場合は、初期設定の「送信間隔」を大きくして、処理の負担を軽減してください。 AEデータの取りこぼしが改善されることがあります。 送信間隔:K0=10ms, K1=20ms, K2=50ms, K3=100ms

計測間隔 イメージ図

計測1 計測2 計測3 計測4 計測5 計測6 計測7 計測8 計測9 計測10 計測11 計測12 計測13 計測14 計測15 計測16 計測17 計測16 計測19 計測19 計測20 計測21 計測22 計測23 計測24 計測25 10ms計測 送信1 送信2 送信3 送信4 送信5 送信6 送信7 送信9 送信9 送信9 送信10 送信11 送信12 送信13 送信14 送信15 送信16 送信17 送信16 送信19 送信10 送信10 送信20 送信21 送信22 送信22 送信24 送信23 計測1 計測2 計測3 計測4 計測5 計測6 計測7 計測8 計測9 計測10 計測11 計測12 20ms計測 送信1 送信2 送信3 送信4 送信5 送信6 送信7 送信8 送信9 送信10 送信11 送信12 50ms計測 計測1 計測2 計測3 計測4 計測5 送信1 送信2 送信3 送信4 送信5 計測1 計測2 100ms計測 計測3 送信1 送信2

## 5. 高速データロガーユニットの設定

高速データロガーの設定について説明します。

AEデータをロギングする場合は、高速データロガーユニット (RD81DL96) を使用します。 高速データロガーユニットの設定は、「MELSEC 高速データロガーユニット設定ツール」で行ってください。 MELSEC高速データロガーユニット設定ツールは三菱電機のサイトからダウンロードしてください。 ※どなたでも無償でダウンロードできます。

サンプルデータ「MEL-E1\_Sample\_for\_RD81DL96\_20210802.rdlp」での設定例を示します。

(1) ロギング種別・ファイル形式

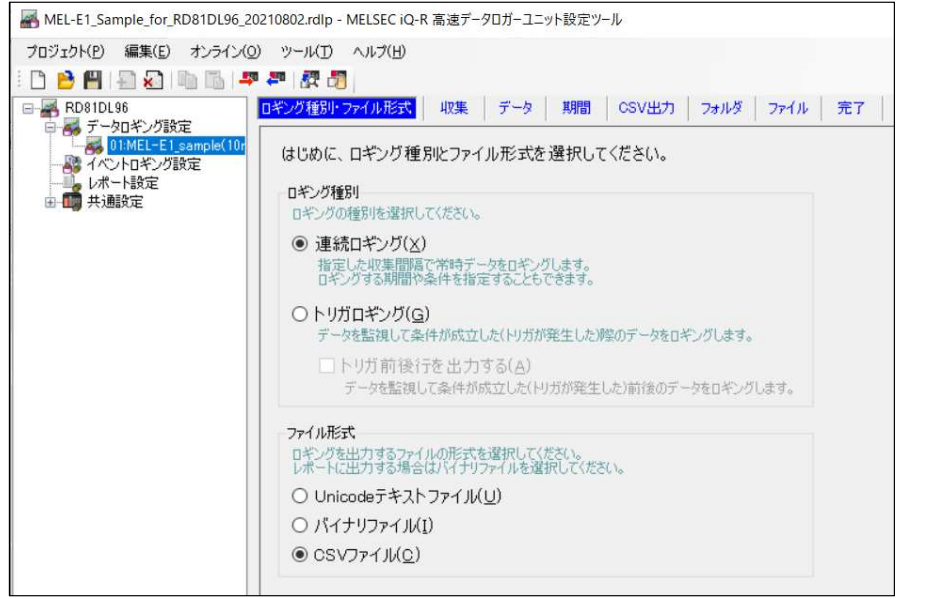

ロギング種別は、 "連続ロギング" を選択しています。

ファイル形式は、 "CSVファイル" を選択しています。

#### (2) 収集

| MEL-E1_Sample_for_RD81DL96_20                                                                                                    | )210802.rdlp - MELSEC iQ-R 高速データロガーユニット設定ツール                                                                                                    |
|----------------------------------------------------------------------------------------------------|----------------------------------------------------------------------------------------------------|
| ブロジェクト( <u>P</u> ) 編集( <u>E</u> ) オンライン(Q                                                                                                    | ) ツール(ゴ) ヘルプ(圧)                                                                                                    |
| i 🗅 🗎 💾 i 🕀 💫 i 🛍 🖆 🖛                                                                                                    | 📮 🕅 🖓                                                                                                    |
| <ul> <li>■ ■ ■ ■ ■ ■ ■ ■ ■ ■ ■</li> <li>■ ■ ■ ■ ■ ■ ■ ■ ■ ■</li> <li>■ ■ ■ ■ ■ ■ ■ ■ ■</li> <li>■ ■ ■ ■ ■ ■ ■ ■ ■</li> <li>■ ■ ■ ■ ■ ■ ■ ■ ■</li> <li>■ ■ ■ ■ ■ ■ ■ ■ ■</li> <li>■ ■ ■ ■ ■ ■ ■ ■ ■ ■</li> <li>■ ■ ■ ■ ■ ■ ■ ■ ■ ■</li> <li>■ ■ ■ ■ ■ ■ ■ ■ ■ ■</li> <li>■ ■ ■ ■ ■ ■ ■ ■ ■ ■</li> <li>■ ■ ■ ■ ■ ■ ■ ■ ■ ■</li> <li>■ ■ ■ ■ ■ ■ ■ ■ ■</li> <li>■ ■ ■ ■ ■ ■ ■ ■ ■ ■</li> <li>■ ■ ■ ■ ■ ■ ■ ■ ■ ■ ■</li> <li>■ ■ ■ ■ ■ ■ ■ ■ ■</li> <li>■ ■ ■ ■ ■ ■ ■ ■ ■ ■ ■</li> <li>■ ■ ■ ■ ■ ■ ■ ■ ■ ■ ■</li> <li>■ ■ ■ ■ ■ ■ ■ ■ ■ ■ ■ ■ ■</li> <li>■ ■ ■ ■ ■ ■ ■ ■ ■ ■ ■ ■ ■ ■</li> <li>■ ■ ■ ■ ■ ■ ■ ■ ■ ■ ■ ■ ■ ■ ■</li> <li>■ ■ ■ ■ ■ ■ ■ ■ ■ ■ ■ ■ ■ ■ ■ ■ ■ ■ ■</li></ul> | 早 訳       四       取扱       データ       期間       CSV出力       フォルダ       ファイル       先了         ロギングを3データの収集方式を選択し、収集間隔を指定してください。       ●       高速収集(S)       シーケンスキャン(C同期した高速な収集が可能です。         少 ケンススキャン(C回期した高速な収集が可能です。       ・       ・       ・       ・       ・         ● 小フスキャン(C回期した高速な収集が可能です。       ・       ・       ・       ・       ・       ・       ・       ・       ・       ・       ・       ・       ・       ・       ・       ・       ・       ・       ・       ・       ・       ・       ・       ・       ・       ・       ・       ・       ・       ・       ・       ・       ・       ・       ・       ・       ・       ・       ・       ・       ・       ・       ・       ・       ・       ・       ・       ・       ・       ・       ・       ・       ・       ・       ・       ・       ・       ・       ・       ・       ・       ・       ・       ・       ・       ・       ・       ・       ・       ・       ・       ・       ・       ・       ・       ・       ・       ・       ・       ・       ・       ・       ・       ・       ・       ・       ・       ・ |

収集間隔は、 "20[ミリ秒]"(20ms) を設定しています。

※各データに合わせた「データ型」を選択してください。

| ■ MEL-E1_Sample_for_RD81DL96_20210802.rdlp - MELSEC iQ-R 高速データロガーユニット設定ツール                       |        |              |               |       |               |          |                                         | ×            |          |             |   |   |
|--------------------------------------------------------------------------------------------------|--------|--------------|---------------|-------|---------------|----------|-----------------------------------------|--------------|----------|-------------|---|---|
| プロジェクト(P) 編集(E) オンライン(Q) ツール(T) ヘルプ(H)                                                           |        |              |               |       |               |          |                                         |              |          |             |   |   |
| i 🗅 🖻 💾 i 🗐 💫 i 🛍 🎼 i 🖛                                                                          | 루 🖉    | 20           |               |       |               |          |                                         |              |          |             |   |   |
| E- RD81DL96                                                                                      | ロギング種類 | 別・ファイル形式     | 収集 データ 期間     | CS    | V出力 🔤         | オルダ      | ファイル 完了                                 |              |          |             |   |   |
| <ul> <li>データロギング設定</li> <li>01:MEL-E1_sample(10r</li> <li>ポイベントロギング設定</li> <li>レポート設定</li> </ul> | ロギン    | リ対象のデータを     | を設定してください。    |       |               |          |                                         |              |          |             |   |   |
| ●■●共通設定                                                                                          | No.    | データ名         | アクセス先CPU      |       | デバイス<br>先頭 最近 | <b>济</b> | データ型                                    | サイス<br>[Byte | 」 スケーリング | 出力形式        |   | ^ |
|                                                                                                  | 0001   | TimeStamp1   | CPU01:自局管理CPU | ~ 🗔 D | 7401 D74      | 01 ワー    | ド[符号なし]/ビット列[16ビット]                     | ~            |          | 小数形式(桁数:0)  | - | j |
|                                                                                                  | 0002   | TimeStamp2   | CPU01:自局管理CPU | 🗸 🛄 D | 7421 D74      | 21 7-1   | ド[符号なし]/ビット列[16ビット]                     | ~            |          | 小数形式(桁数:0)  |   | 1 |
|                                                                                                  | 0003   | TimeStamp3   | CPU01:自局管理CPU | 🗸 🛄 D | 7441 D74      | 41 ワー    | ド[符号なし]/ビット列[16ビット]                     | ~            |          | 小数形式(桁数:0)  |   | 1 |
|                                                                                                  | 0004   | TimeStamp4   | CPU01:自局管理CPU | ~ 🛄 D | 7461 D74      | 61 ワー    | ド[符号なし]/ビット列[16ビット]                     | ~            |          | 小数形式(桁数:0)  |   | 1 |
|                                                                                                  | 0005   | Amplitude    | CPU01:自局管理CPU | ~ 🛄 D | 7000 D70      | 00 ワー    | ド[符号なし]/ビット列[16ビット]                     | ~            |          | 小数形式(桁数:0)  |   | 1 |
|                                                                                                  | 0006   | Energy       | CPU01:自局管理CPU | 🗸 🛄 D | 7020 D70      | 21 単精    | <b>唐実</b> 数                             | ~            |          | 小数形式(桁数:6)  |   | 1 |
|                                                                                                  | 0007   | RMS          | CPU01:自局管理CPU | 🗸 🛄 D | 7040 D70      | 40 ワー    | ド[符号なし]/ビット列[16ビット]                     | ~            |          | 小数形式(桁数:0)  |   | 1 |
|                                                                                                  | 0008   | Amplitude_dB | CPU01:自局管理CPU | ~ 🛄 D | 7060 D70      | 60 J-    | ド[符号なし]/ビット列[16ビット]                     | ~            |          | 小数形式(桁数:0)  |   | 1 |
|                                                                                                  | 0009   | Counts       | CPU01:自局管理CPU | 🗸 🛄 D | 7080 D70      | 81 ダブノ   | ルワード[符号なし]/ビット列[32ビット]                  | ~            |          | 小数形式(桁数:0)  |   | 1 |
|                                                                                                  | 0010   | LogTrigger   | CPU01:自局管理CPU | ~ M   | 17301 M73     | 01 ビット   | k i i i i i i i i i i i i i i i i i i i | ~            |          | ON:1, OFF:0 |   | 1 |
|                                                                                                  | 0011   |              |               | ×     |               |          |                                         | ~            |          |             |   | 1 |
|                                                                                                  | 0012   |              |               | ~     |               |          |                                         | ~            |          |             |   | ] |
|                                                                                                  | 0013   |              |               | ~     |               |          |                                         | ~            |          |             |   | 1 |

## (4) 期間

ロギング条件として、計測開始 (FB:Start Mesurement) 実行指令の"ON"を指定しています。

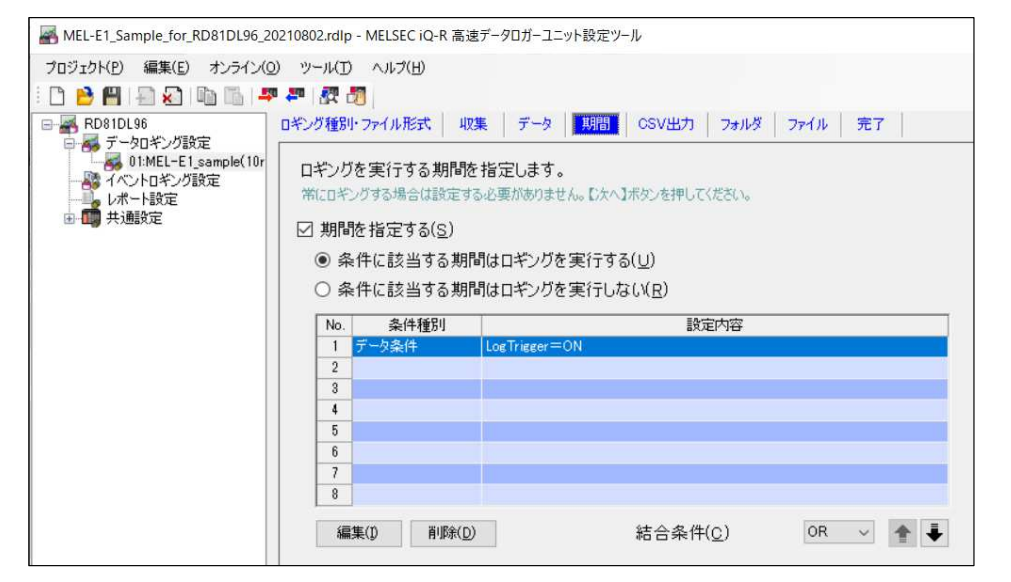

ロギング条件として、 LogTrigger (M7310[Mesurment]) の"ON"を指定しています。

# (5) CSV出力

| MEL-E1_Sample_for_RD81DL96_2<br>プロジェクト(P) 編集(E) オンライン(C<br>P) 開いたいのでは、     P) 開いたいのでは、     P) 開いたいのでは、     P) 開いたいのでは、     P) 目的には、     P) 目的には、     P) | 2210802.rdlp - MELSEC iQ-R 高速データロガーコ<br>) ツール① ヘルブ(出)<br>■ 早   課 聞 □<br>ロギング種別・ファイル形式   収集   デー!<br>CSVファイルへの出力内容を設定し <sup>*</sup>                                                                                                    | ユニット設定ツール<br>タ 期間 <mark>CSV出力</mark> フォルダ<br>てください。                                                                           | - ファイル   完了                                                                                               |
|----------------------------------------------------------------------------------------------------|----------------------------------------------------------------------------------------------------|----------------------------------------------------------------------------------------------------|----------------------------------------------------------------------------------------------------|
| ● 4 (へ) 10 年2 / 3 設定<br>● 10 大・1 設定<br>● 10 共通設定                                                                                                    | 日時列<br>□ 日時列を出力する(U)<br>データにタイムスタンプを行加してロギン・<br>□ 日時のフォーマットを指定する<br>データ名行文字列(Y)<br>データ行出力フォーマット(Z)<br>出力例<br>「シデックス列<br>ロギングの連続性を確認するためのインデッ<br>□ インデックス列を出力する(X)<br>・りガ発生情報列<br>・りガ発生情報列を出力する(X)<br>・りガ発生情報列<br>・りガ発生情報列を出力する(Q)<br>トリガ発生情報列を出力する(Q)<br>トリガ条件立上の時(R)<br>トリガ条件立上の時(R) | グします。<br>5( <u>5</u> )<br>「TIME<br>「YYYY/MM/DD hh:mm:ss.s<br>[2021/08/02 17:34:46.4<br>ウス番号を列方向に出力します。<br>3)<br>を付かしてロギングします。 | ヘッダ行<br>□ コメント 行を出力する(M)<br>設定についてのコメントを出力できます。<br>ロギングファイルの先頭に指定したコメントを出力します。<br>コメント(Q)<br>↓<br>詳細設定(D) |

(6) フォルダ

| MEL-E1_Sample_for_RD81DL96_2                                                                                                    | 0210802.rdlp - MELSEC iQ-R 高速データロガーユニット設定ツール                                                                                                    |                              |                          |       |  |  |  |
|----------------------------------------------------------------------------------------------------|----------------------------------------------------------------------------------------------------|------------------------------|--------------------------|-------|--|--|--|
| プロジェクト(P) 編集(E) オンライン(Q                                                                                                    | リ ツール(ゴ) ヘルプ(日)                                                                                                    |                              |                          |       |  |  |  |
| i 🗅 🔒 💾 l 🖨 💫 l 🐚 🖆 l 📮                                                                                                    | · # 🕅 🕅                                                                                                    |                              |                          |       |  |  |  |
| RD81DL96                                                                                                    | ロギング種別・ファイル形式 収集 データ 期間 CSV出力                                                                                                    | フォルダ ファイル                    | 完了                       |       |  |  |  |
| <ul> <li>→ デーシリキング設定</li> <li>→ 通道</li> <li>→ 1:MEL=E1(sample(10r<br/>→ 20 · MEL=E1(sample(10r<br/>→ 20 · MEL=E3)</li> <li>→ 1:MEL=E4</li> <li>→ 1:MEL=E4</li></ul> | 設定別の保存フォルダを設定してください。<br>設定別フォルダ名<br>設定ことの保存ファイルの格納先を指定します。<br>/LOGGINQ/ MEL_E1                                                                                                    |                              |                          |       |  |  |  |
|                                                                                                    | ✓ サブフォルダを作成する(S)<br>(保存ファイルを格納するサブフォルダを作成します。<br>フォルダ切替えタイミング<br>(保存ファイルを格納するサブフォルダの切替タイミングを指定します。<br>サブフォルダ内に保存ファイルダの切替タイミングを指定します。<br>サブフォルダ内に保存ファイルをおらファイル作成した場合、<br>自動的にマッルダ切着えを実施します。 | 保存フォルダ名<br>保存フォルダキ<br>名前を指定し | 刀替え時に作成する(呆存フォルダの<br>ます。 |       |  |  |  |
|                                                                                                    |                                                                                                    | フォーマット                       | YYYYMMDD_hhmmss_SNUM     | 編集(Y) |  |  |  |
|                                                                                                    | 下記の条件が成立したときにフォルダ切替えを行います。                                                                                                    | 出力例                          | 20210802_173512_00000001 |       |  |  |  |
|                                                                                                    | 種別         設定内容           データ条件(比較)         Log Trigger = OFF           編集(0)         削除(0)           サブフォルダの数が256を超える場合、最も古いサブフォルダをつォルダ単位で育<br>重要なデーダは、他のメディアに保存するなど、定期的にバックアップしてください     | 「「「象します。<br>No               |                          |       |  |  |  |

(7) ファイル

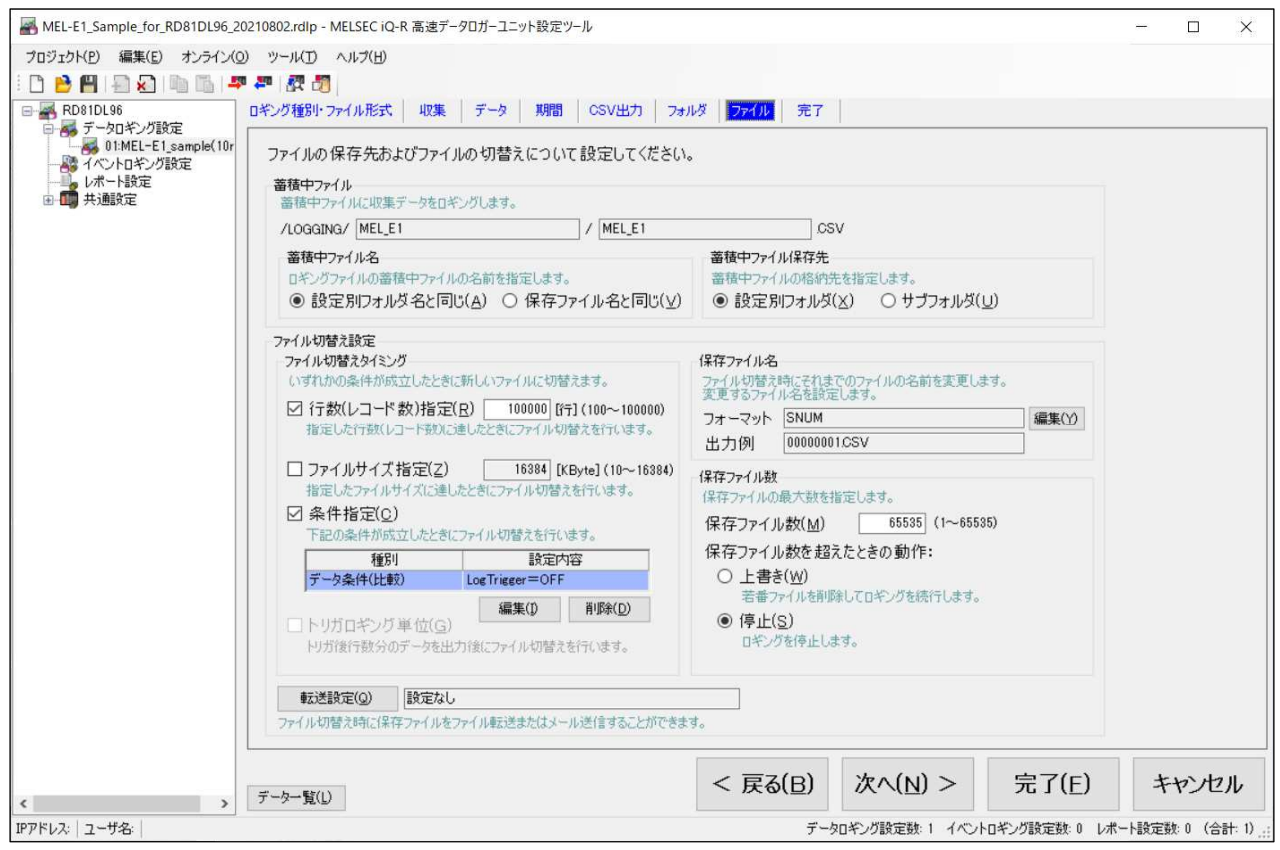

## 【ソフトウェア:FBライブラリ】

| バージョン番号 | 日付        | 内容                               |
|---------|-----------|----------------------------------|
| v100A   | 2021/2/3  | 初版                               |
| v100B   | 2021/7/19 | HPF初期設定値変更 K0:THRU→K1:30kHz      |
| v100C   | 2022/1/26 | FBエラーID=220(受信タイムアウト)追加          |
| v100D   | 2022/3/23 | 処理修正(EthernetユニットエラーLEDクリア処理の削除) |
| v100E   | 2022/4/14 | InitializeData HPF:0→30, 冗長ラダー削除 |
| v100F   | 2025/6/6  | AE計測中の通信遮断対策                     |
|         |           |                                  |

## 【MELSEC IQ-R接続用ソフトウェア 解説書】

| 資料番号       | 日付         | 内容                                                            |
|------------|------------|---------------------------------------------------------------|
| FNF0040110 | 2021/2/24  | 初版                                                            |
| FNF0040111 | 2021/8/3   | 追記 P11 5.高速データロガーユニットの設定                                      |
|            |            | 誤記修正 P5 HPF初期設定值                                              |
| FNF0040112 | 2021/11/11 | 追記 P3 ユニットラベル変更、P5 コネクションNo.1-16設定データ                         |
|            |            | 誤記修正 P7,8                                                     |
| FNF0040113 | 2021/12/28 | 追記 P6 RJ71EN71に2台のMEL-E Unoを接続する場合の設定方法                       |
| FNF0040114 | 2022/1/31  | 追記 P6 MEL-E Unoの通信先IPアドレス変更、P10,12,14 FBエラーID=220(受信タイムアウト)   |
| FNF0040115 | 2022/3/30  | 追記 P1 "コンスタントスキャン"機能の注意事項、P3 同じFBライブラリを複数回組み込む場合の注意事項         |
|            |            | P17 AE測定中に中断した場合の復旧方法、P末尾 履歴・連絡先                              |
| FNF0040116 | 2022/4/22  | 誤記修正 P1                                                       |
| FNF0040117 | 2025/6/6   | 修正 システム構成:MEL-E Uno 接続先をRJ71EN71 P2からP1へ変更、最大接続ユニット数を10から6に変更 |
|            |            |                                                               |

## 【MELSEC IQ-R接続用ソフトウェア 解説書 RnENCPU追補版】

| 資料番号       | 日付         | 内容                          |
|------------|------------|-----------------------------|
| FNF0040140 | 2021/12/2  | 初版                          |
| FNF0040141 | 2021/12/11 | 設記修正                        |
| FNF0040142 | 2021/12/16 | 追記 P2-4 RnENCPU_E+EF        |
| -          | 2021/12/28 | MELSEC iQ-R接続用ソフトウェア 解説書に統合 |

\*本製品はAEセンサをキーテクノロジーとして採用したデータロギングシステムです。機械故障予兆診断結果、品質管理を保証するものではありません。

| ■お問合せ    | 株式会社ジェイ・シー・シー<br>https://www.j-isb.jp/                    |
|----------|-----------------------------------------------------------|
| <神戸事務所>  | 〒675-0031<br>兵庫県加古川市加古川町北在家2444 大日加古川ビル3F                 |
| <技術センター> | TEL : 079-423-2550 / FAX : 079-423-2551<br>〒471-0015      |
|          | 愛知県豊田市上野町4-1-2<br>TEL : 0565-87-2205 / FAX : 0565-87-2206 |